Prime Computer, Inc.

DOC8719-2LA PT200 Graphics Option Programmer's Reference Guide

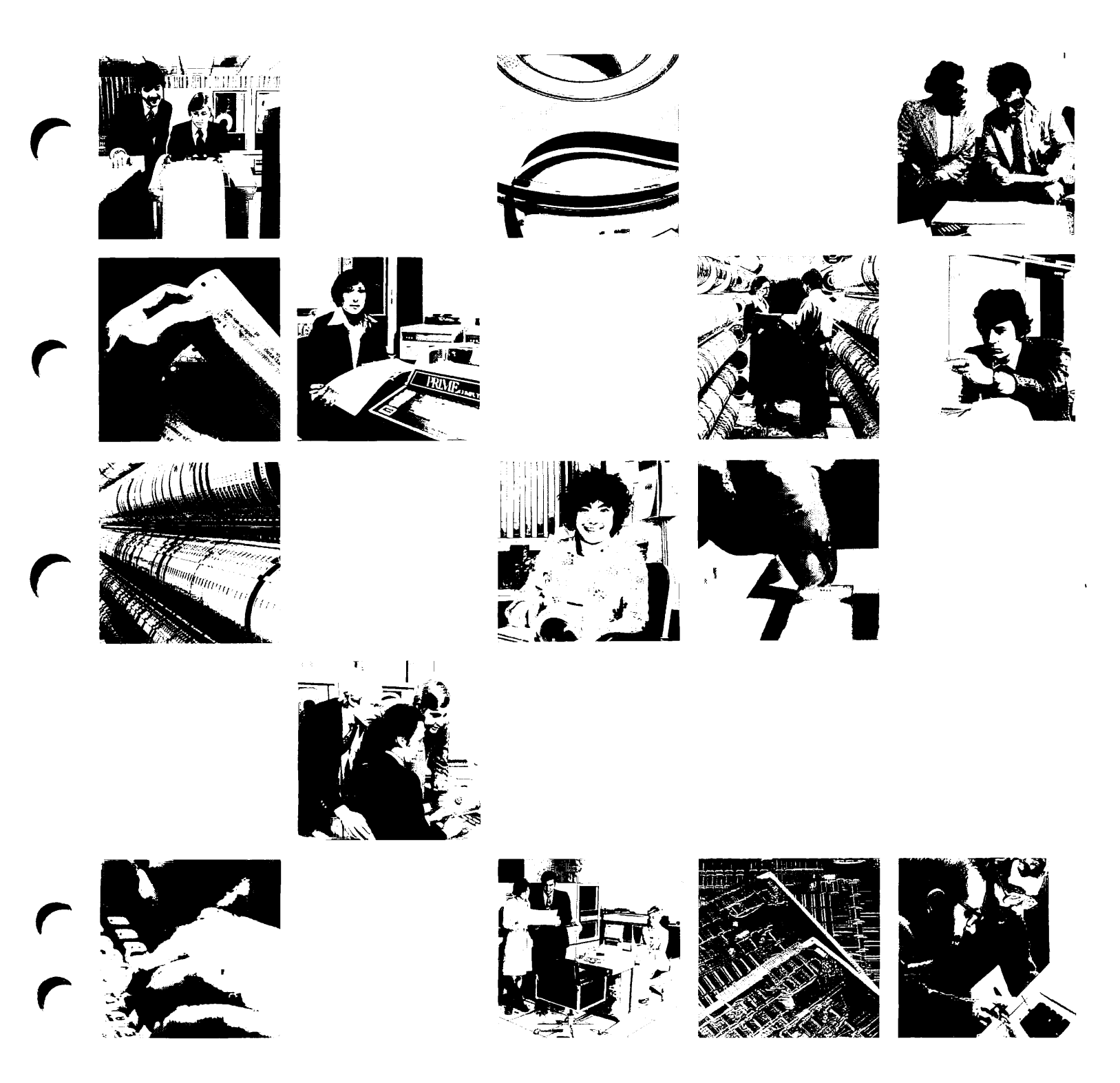

1

# PT200 Graphics Option Programmer's Reference Guide

**Second Edition** 

by Karen Howe

Updated by Muriel Chase

This guide documents the use and operation of PT200 graphics firmware as implemented at graphics firmware Revision B.

Prime Computer, Inc. Prime Park Natick, Massachusetts 01760

#### COPYRIGHT INFORMATION

The information in this document is subject to change without notice and should not be construed as a commitment by Prime Computer, Inc. Prime Computer, Inc. assumes no responsibility for any errors that may appear in this document.

The software described in this document is furnished under a license and may be used or copied only in accordance with the terms of such license.

#### Copyright © 1985 by Prime Computer, Inc. Prime Park Natick, Massachusetts 01760

PRIME, PRIME, and PRIMOS are registered trademarks of Prime Computer, Inc. PERFORMER and PT200 are trademarks of Prime Computer, Inc.

TEKTRONIX and PLOT-10 are registered trademarks of Tektronix, Inc. Tektronix 4014 and Tektronix 4105 computer display terminals are products of Tektronix, Inc.

TELL-A-GRAF is a product of Integrated Software Systems Corporation.

#### CREDITS

| Editor               | Betty B. Hoskins<br>Pamela I. Pierson           |
|----------------------|-------------------------------------------------|
| Project Support      | Nancy Holder<br>Karen Howe<br>Michelle Hoyt     |
| Document Preparation | Nancy Cormier<br>Julie Cyphers<br>Lydia Herrera |
| Illustrations        | Therese Bacharz<br>Marcella Gallardo            |

#### PRINTING HISTORY

### PT200 Graphics Option Programmer's Reference Guide

| Edition        | Date           | Number      | Firmware Release |  |
|----------------|----------------|-------------|------------------|--|
| First Edition  | March 1985     | DOC8719-1LA | А                |  |
| Second Edition | September 1985 | DOC8719-2LA | В                |  |

#### CUSTOMER SUPPORT CENTER

Prime provides the following toll-free numbers for customers in the United States needing service:

1-800-322-2838 (within Massachusetts) 1-800-541-8888 (within Alaska) 1-800-343-2320 (within other states) 1-800-651-1313 (within Hawaii)

#### HOW TO ORDER TECHNICAL DOCUMENTS

Follow the instructions below to obtain a catalog, price list, and information on placing orders.

United States Only

International

Call Prime Telemarketing, toll free, at 800-343-2533, Monday through Friday, 8:30 a.m. to 8:00 p.m. (EST) Contact your local Prime subsidiary or distributor.

# Contents

|   | ABOUT THIS BOOK                                                                                                    | vii                                                      |
|---|----------------------------------------------------------------------------------------------------|----------------------------------------------------------|
| 1 | PT200 GRAPHICS OPTION FEATURES                                                                                                    |                                                          |
|   | Tektronix 4014 Graphics<br>Tektronix 4105 Color Graphics<br>Native Graphics<br>Entering Escape Characters in<br>Source Programs<br>Entering Graphics Commands at                                                                                  | 1-2<br>1-6<br>1-7<br>1-7                                 |
| 2 | LISTNE THE CRADUCE OFFICE                                                                                                    | 1-8                                                      |
|   | Entering Graphics Operation<br>Exiting Graphics Operation<br>Clearing the Screen<br>Selecting Graphics Modes<br>Tektronix 4014 Graphics<br>Tektronix 4105 Color Graphics<br>Native Graphics<br>Printing Graphics<br>Graphics Programming Examples | 2-1<br>2-4<br>2-5<br>2-6<br>2-10<br>2-10<br>2-11<br>2-11 |
| 3 | GRAPHICS COMMAND REFERENCE<br>Tektronix 4014 Graphics Commands<br>Tektronix 4105 Color Graphics                                                                                                    | 3-1                                                      |
|   | Commands<br>Native Graphics Commands                                                                                                    | 3-12<br>3-16                                             |
|   | APPENDIXES                                                                                                    |                                                          |
| Α | PT200 AND TEKTRONIX 4014<br>GRAPHICS OPTION DIFFERENCES                                                                                                    | A-1                                                      |
| В | GRAPHICS OPTION HARDWARE<br>DESCRIPTION                                                                                                    | B1                                                       |
| С | TEKTRONIX GRAPHICS COMMANDS,<br>KEYS, AND CODES                                                                                                    | C-1                                                      |
| D | NATIVE GRAPHICS COMMANDS,<br>KEYS, AND CODES                                                                                                    | D-1                                                      |

r

(

| E | NUMERICAL EQUIVALENTS TO ASCII<br>FORMAT | E-1 |
|---|------------------------------------------|-----|
| F | COORDINATE CONVERSION CHARTS             | F-1 |
| G | COLOR PARAMETER CONVERSION CHART         | G-1 |
|   | INDEX                                    | X-1 |

# About This Book

This book explains how to program graphics with the PT200<sup>TM</sup> Graphics Option. This book is written for people who are:

- Familiar with how the PT200 terminal works.
- Experienced as graphics programmers.
- Knowledgeable in using the PRIMOS<sup>TM</sup> operating system and one of Prime's text editors (EMACS or EDITOR).

#### ORGANIZATION OF THIS BOOK

This book is divided into three chapters.

Chapter 1 describes the features of the Graphics Option. It gives an overview of the organization of graphics operations, describes terminal features that are affected by graphics operation, and explains graphics command syntax.

Chapter 2 explains and gives examples of how to program graphics with the PT200 Graphics Option.

Chapter 3 is an alphabetical graphics command reference.

The seven appendixes provide information on the differences between the graphics option features available with the PT200 terminal and the Tektronix  $4014^{\text{TM}}$  terminal, a description of Graphics Option hardware, tables of Tektronix Graphics and Native Graphics commands, valid keys

and control codes, an ASCII code conversion chart, and coordinate conversion charts.

#### OTHER BOOKS THAT MAY BE USEFUL

The <u>PT200 Terminal Primer</u> (DOC8620-2LA) contains basic information about the features and uses of the PT200 terminal.

The <u>PT200 Graphics Option Installation Instructions</u> (IDR8717-1XA) describe how to install and test the Graphics Option board.

The <u>PT200 Graphics Option Primer</u> (DOC8718-1LA) explains how to run Tektronix 4014-compatible and PT200 graphics application programs on the PT200 terminal.

The <u>PT200</u> Programmer's <u>Reference</u> Guide (DOC8621-2LA) explains how to program the PT200 terminal.

Refer to the <u>Guide to Prime User Documents</u> (DOC6138-3PA) for a comprehensive list of Prime publications.

#### CONVENTIONS USED IN THIS BOOK

The following list summarizes the conventions used in this book.

Item

#### Convention

ESC ESC refers to the escape character or the ESC key.

Spaces in Escape Sequences In this documentation, spaces are separate characters for visual clarity only. For example, the Select Memory Bank command is written:

#### ESC [ Ps z

Do not enter the spaces as part of the sequence in a program or at the keyboard, or you will receive an error message.

# 1 PT200 Graphics Option Features

When the  $PT200^{\text{TM}}$  Graphics Option is installed in the PT200 terminal, the terminal can perform a wide range of graphics functions. The terminal emulates a Tektronix<sup>TM</sup> 4014 Computer Display Terminal; thus, it can run Tektronix-compatible software packages, such as PLOT-10 and TELL-A-GRAPH. Tektronix 4014 emulation includes Tektronix 4010 capability as a subset. If the Graphics Option is installed in a PT200 with a color monitor, a subset of Tektronix 4105 functions is available. With these commands you can create in color business and scientific graphics, such as bar charts, X-Y graphs, and pie charts.

The Graphics Option not only emulates a Tektronix 4014 terminal and provides some 4105 functions, it also has PT200 Native Graphics commands that can be applied with Tektronix commands in user-written programs. The Native Graphics commands provide features such as memory dumps, memory loads, four visual (intensity) levels, and blanking levels, none of which are supported by the Tektronix 4014.

The Graphics Option has two operating modes:

- Tektronix Graphics with standard Tektronix commands
- Native Graphics with the new PT200 Native Graphics commands

Although Tektronix Graphics and Native Graphics are separate operating modes, they are used in conjunction with each other.

This chapter describes briefly these two operating modes. Some terminal features in Graphics Operation, such as cursors, are different from those in standard operation. Command syntax is explained for Tektronix and Native Graphics commands, and instructions are provided for entering graphics commands in source programs or at the keyboard.

#### TEKTRONIX 4014 GRAPHICS

This section describes Tektronix 4014 features that are used in graphics operation, but not in standard operation. These include screen margins and graphic cursors. The differences between the PT200 terminal and the Tektronix 4014 terminal graphics operation also are discussed.

#### The Display Screen

The PT200 terminal's graphics display screen has a different number of pixels than the Tektronix 4014. In Tektronix Graphics on the PT200, the number of pixels per screen is automatically scaled down. The Tektronix graphics format of 780 x 1024 pixels/screen becomes the PT200 graphics display format of 300 x 720 pixels/screen. The PT200 graphics display format is shown in Figure 1-1.

In Tektronix Graphics, the origin (0,0) is at the lower left-hand corner of the screen in all modes except Alpha mode. The Alpha mode origin is shown in Figure 1-1. The Y-to-X aspect ratio is 1.881/1 in 80-character mode and 2.015/1 in 132-character mode.

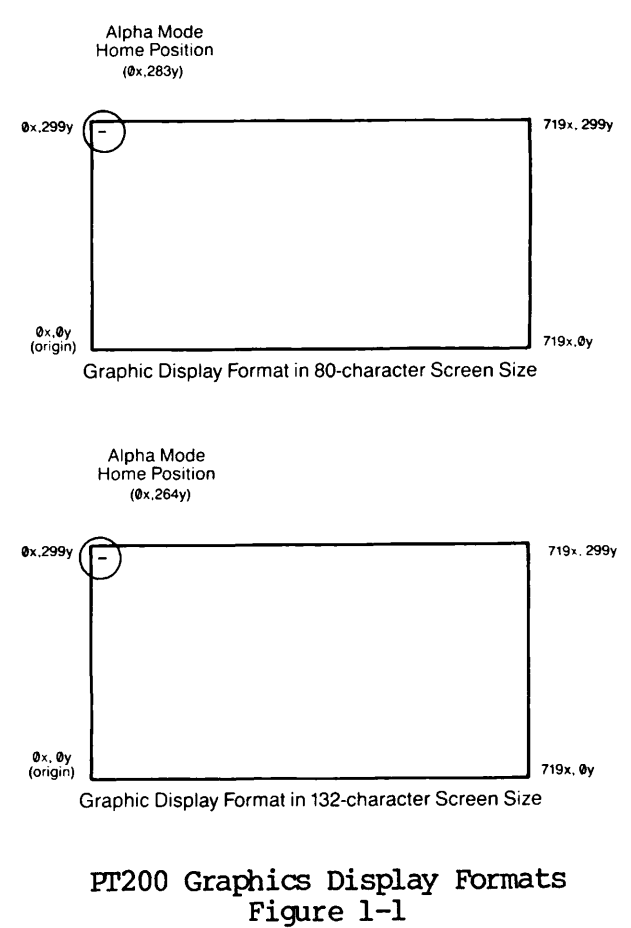

#### Tektronix Screen Margins

The PT200 uses Tektronix screen margins in Tektronix 4014 Graphics. Margin 1 (default) is column 1 of the screen, and Margin 2 is the center column of the screen, as shown in Figure 1-2.

When you line feed past the last line of text in Margin 1, the margin switches to Margin 2. When you line feed past the last available line of text in Margin 2, the margin switches back to Margin 1. When the margin switches, the cursor remains in the same position relative to the margin.

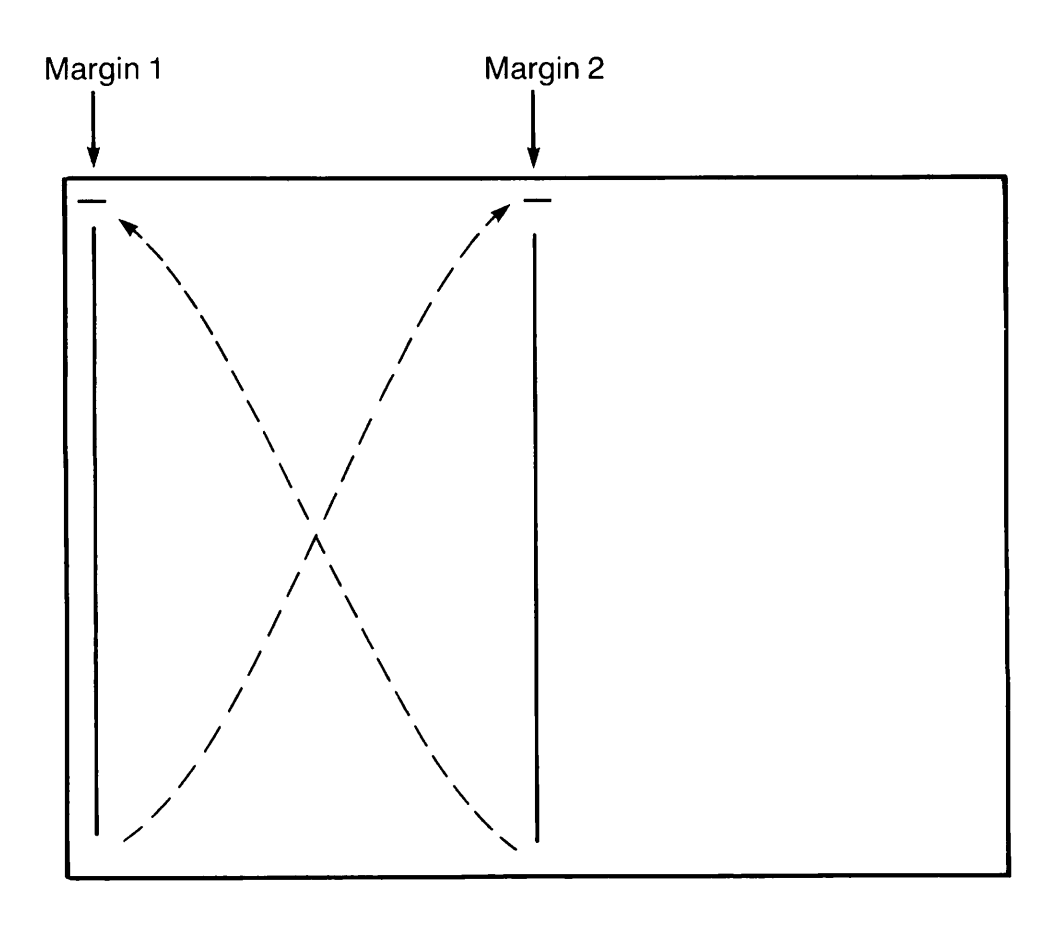

Tektronix Screen Margins Figure 1-2

#### Graphics Cursors

The PT200 cursors are different in Tektronix 4014 Graphics than in standard operation. The Alpha mode cursor is a non-storing underline that indicates the next-character writing position. The Graphic cursor is a non-storing crosshair cursor. It can be moved around the screen with the arrow keys.

#### Tektronix 4014 Graphics Operating Modes

There are five 4014 Tektronix Graphics modes: Alpha, Vector, Point Plot, Incremental Plot, and Graphic Cursor. The five graphics operating modes are used to write characters, draw vectors, plot single points or series of points, or position the Graphic cursor. Control characters can be executed in all modes. The functions of the Tektronix Graphics modes follow:

| Graphic Mode     | Function                                                                                                    |  |  |  |  |
|------------------|----------------------------------------------------------------------------------------------------|--|--|--|--|
| Alpha            | Data sent to the terminal i<br>interpreted as writing character<br>or as control codes. You ca<br>display writing characters on th<br>screen at the same time as vector<br>and points, so that you can pu<br>labels or titles on graphs. Th<br>terminal executes contro<br>characters. |  |  |  |  |
| Vector           | The terminal draws vectors from<br>given coordinate values. Five<br>vector types are available: solid,<br>dotted, dot-dashed, short-dashed,<br>and long-dashed.                                                                                                    |  |  |  |  |
| Point Plot       | The terminal plots the end point of<br>a vector. The points are specified<br>by coordinate screen values.                                                                                                    |  |  |  |  |
| Incremental Plot | This mode plots points in one-point<br>increments in any one of eight<br>directions from the current<br>position.                                                                                                    |  |  |  |  |
| Graphic Cursor   | The terminal displays the Graphic<br>cursor (crosshair) at maximum<br>intensity. You can move the cursor<br>around the display with the arrow<br>keys.                                                                                                    |  |  |  |  |

At power-up, Alpha mode is assumed as the default state. After powerup, whenever you enter graphics operation, the terminal assumes whichever mode was selected prior to exiting the graphics operation.

#### Tektronix 4014 Graphics Command Syntax

Tektronix 4014 Graphics commands follow Tektronix syntax. They have three possible forms: ESC followed by a control code, ESC followed by a non-control code, or a control code alone. The following Tektronix Graphics commands are examples of the three forms:

| Command Forms        | Command  | Command Name            |  |  |
|----------------------|----------|-------------------------|--|--|
| ESC control code     | ESC SUB  | Graphic Cursor mode     |  |  |
| ESC non-control code | ESC \$ ? | Exit Graphics Operation |  |  |
| Control code         | LF       | Move One Line Down      |  |  |

#### TEKTRONIX 4105 COLOR GRAPHICS

Tektronix 4105 Color Graphics commands are an enhancement to the Tektronix 4014 graphics operation. They provide a full-color display on a PT200 with a color monitor. Two of the commands, Begin Panel Boundary and End Panel, can be used on a monochrome terminal.

#### Tektronix 4105 Color Graphics Operating Modes

Tektronix 4105 Color Graphics commands can be executed from all five of the operating modes utilized by Tektronix 4014 Graphics, except for the Begin Panel Boundary command which is issued from Vector mode. Control characters can be executed in all modes, as with Tektronix 4014 Graphics.

#### Tektronix 4105 Color Graphics Command Syntax

Tektronix 4105 Color Graphics commands used with the PT200 are a subset of Tektronix 4105 commands. They follow Tektronix syntax and all begin with ESC. Two of the commands, Begin Panel Boundary and End Panel, can be issued in monochrome or color operation. Other 4105 commands are full-color commands. Chapter 2 includes a color graphics example in its graphics instruction sessions. Chapter 3 provides full set of 4105 color graphics commands.

#### NATIVE GRAPHICS

Native Graphics commands have been incorporated in the Graphics Option to enhance the functions of Tektronix Graphics. With Native Graphics, you can perform memory dumps and loads, select plane blanking levels, and choose visual levels. Native Graphics is not divided into separate operating modes.

#### Native Graphics Command Syntax

Native Graphics commands have PT200 syntax as follows:

- All commands begin with ESC.
- If a command has more than two characters, its second character is either a dollar sign (\$), a begin bracket ([), a greater-than sign (>), or the number seven (7).
- If the second character is a dollar sign (\$), only one more character follows.
- If the second character is a begin bracket ([), the command's length and the number of arguments can vary. If there is more than one argument, each is separated by a semicolon.
- If the second character is a greater-than sign (>) or a seven (7), the command has nonstandard syntax. For example, the Memory Load command is ESC 7 <x>;<y>..\* and the Memory Dump command is ESC > <row>; (count); (page) #.

The term  $\underline{Ps}$  indicates that a parameter can be inserted in the command to select one of the several subfunctions that the command can carry out.

Here are a few examples of Native Graphics commands which illustrate most of the possible escape command formats:

| Command                              | Command Name              |  |  |
|--------------------------------------|---------------------------|--|--|
| ESC \$ 1                             | Select Tektronix Graphics |  |  |
| ESC [ Ps x                           | Clear Graphic Display     |  |  |
| ESC > <row>; (count); (page) #</row> | Memory Dump               |  |  |

#### ENTERING ESCAPE CHARACTERS IN SOURCE PROGRAMS

The way you enter escape characters into source programs depends upon the program editor you are using.

If you use EDITOR to enter source code, enter a caret (^) and the octal value for Escape, which is 233. Here is what the Incremental Plot Mode command would look like:

#### ^233RSPA

In EMACS, you must precede the escape character with the Ctrl/Q ('q\_quote\_command) command. This command tells EMACS to "quote" the character following it instead of interpreting that character as an EMACS command. The escape character is displayed on the screen as a delete character . You can also use the Ctrl/X Q (quote) command because it is identical to Ctrl/Q.

The Incremental Plot Mode command would look like this in EMACS:

RSPA

#### ENTERING GRAPHICS COMMANDS AT THE KEYBOARD

This book primarily explains how to enter graphics commands in programs. You can enter most graphics commands at the keyboard as well. When you enter commands at the keyboard, you must enter the keyboard equivalent of the ASCII characters. They are listed in Appendix E, NUMERICAL EQUIVALENTS IN ASCII FORMAT. When you enter a command at the keyboard, do not hold down the ESC key while you press the keys following it.

# 2 Using the Graphics Option

This chapter is an overview of graphics functions that are available with the Graphics Option. It gives instructions for entering and exiting graphics operation and selecting graphics modes. Each graphics mode is described, and graphics examples are included. This chapter does not give detailed instructions for all graphics commands. For descriptions of individual commands, see Chapter 3, GRAPHICS COMMAND REFERENCE.

#### ENTERING GRAPHICS OPERATION

In graphics operation, characters are sent to the Graphics Option board where they are interpreted as alphanumeric data, standard PT200 control codes, Tektronix 4014 terminal functions, Tektronix 4105 terminal functions, or Native Graphics escape sequences. All standard operation PT200 escape sequences produce errors when used in graphics operation. The following command enters you into graphics operation:

Enter Graphics Operation ESC \$ 6

Alpha mode is the default graphics mode at power-up. After power-up, when you enter graphics operation, the following things happen:

- The previously selected mode is assumed.
- The Status Line disappears from the bottom of the screen.

- All Graphics Option board parameters remain in their previously selected state.
- The screen does not clear.
- The character set is the standard ANSI set.
- The total number of pixels on the screen depends on the screen size that was selected in standard operation.
- The Tektronix 4014 with its 780 x 1024 pixel display is automatically scaled down to the Graphics Option board 300 x 720 pixel display.
- The graphics board powers up in monochrome operation with the currently selected monochrome color.

To enter Native Graphics, you must be in Graphics Operation mode, then use the Select Native Graphics command as follows:

Select Native Graphics ESC \$ 0

When you enter this command, any cursor disappears from the display screen.

Standard operating modes cannot be set or reset in Graphics Operation. In Tektronix 4014 Graphics, Tektronix 4105 Graphics, and Native Graphics, the terminal assumes the following standard PT200 mode states and functions:

| Standard Mode     | State | Function                                                                                                    |
|-------------------|-------|----------------------------------------------------------------------------------------------------|
| Character/Block   | Reset | Each character entered at<br>the keyboard is either<br>transmitted directly to<br>the host or causes a<br>sequence of characters to<br>be sent to the host. |
| Numeric/PF Keypad | Set   | The numeric keypad<br>generates numbers and<br>other symbols printed on<br>the faces of the keys.                                                           |
| Host Notification | Reset | The host is not notified<br>when a Clear Screen or<br>Reset to Initial State<br>command has been com-<br>pleted.                                            |

During graphics operation, the terminal checks the state of some other standard PT200 modes. To change a mode state you must exit to standard operation. For more information about standard PT200 operating modes, see the PT200 Programmer's Reference Guide. The terminal checks the following standard PT200 modes and ignores all other standard operating modes during graphics operation:

| Standard Mode        | State              | Function                                                                                                    |  |  |
|----------------------|--------------------|----------------------------------------------------------------------------------------------------|--|--|
| Function Termination | Set                | If you press a function<br>key, the PT200 appends a<br>carriage return to the<br>escape sequence.                                                                                                    |  |  |
|                      | Reset<br>(Default) | No carriage return is appended to the escape sequence.                                                                                                    |  |  |
| Online/Local         | Online             | Data entered is sent to the host.                                                                                                    |  |  |
|                      | Local              | Data entered is sent to the graphics board.                                                                                                    |  |  |
| Send/Receive         | Reset              | Each graphics input is<br>displayed on the screen<br>when typed.                                                                                                    |  |  |
|                      | Set                | Local input is logically<br>disconnected from the<br>output. Only data sent<br>in a data stream to the<br>terminal are displayed.<br>There is no local echo.                                                      |  |  |
|                      |                    | The default is determined<br>by the Non-Volatile Ram<br>(NVR) setting on the<br>terminal at power-up. If<br>the terminal is online, a<br>character is also sent to<br>the host regardless of the<br>mode setting. |  |  |
| Transparent Data     | Set<br>(Default)   | The XON (Ctrl/Q), XOFF,<br>(Ctrl/S), and Ctrl/P codes<br>from keyboard are treated<br>as normal characters. They<br>are not sent immediately,<br>but are put into transmit<br>buffers.                            |  |  |

#### Standard Mode

State

#### Function

Reset Characters have their usual PRIMOS meanings and are sent immediately.

The PT200 always responds to host-generated XON, XOFF, and Ctrl/P codes as flow control, regardless of the mode setting.

The terminal checks 80/132 Screen Size. This is not a mode but an operating state controlled by the Set Display Size command in standard operation.

The terminal also checks to see whether it will default to monochrome operation or function in user-selected full color operation.

#### EXITING GRAPHICS OPERATION

The Exit Graphics Operation command is used to exit from either Tektronix or Native Graphics and to return to standard operation. It is executed as follows:

Exit Graphics Operation ESC \$ ?

When you enter this command, the following things happen:

- The status line is restored to the screen.
- The screen does not clear.
- The standard operation cursor is restored to the screen.

#### CLEARING THE SCREEN

Whatever is written in standard operation can only be cleared in standard operation, and anything written in graphics operation can only be cleared in graphics operation. If you have anything on the standard PT200 screen when you enter graphics operation, you cannot clear it. Therefore, clear the standard PT200 screen before entering graphics operation. Likewise, you should clear the graphics screen before exiting graphics operation. You can clear the screen with the following commands:

| Operating Mode     | Command or Key                                                      |
|--------------------|---------------------------------------------------------------------|
| Standard Operation | Ctrl/Clear Key                                                      |
| Tektronix Graphics | ESC Ctrl/L (Erase Display and<br>Move Cursor Home), or<br>Clear Key |
| Native Graphics    | ESC [ Ps x (Clear Graphics Display)                                 |

When you clear the screen in Tektronix Graphics, you enter Alpha mode.

#### SELECTING GRAPHICS MODES

When you enter graphics operation, Tektronix Alpha mode is assumed. In graphics operation, there are five Tektronix graphics modes (Alpha, Vector, Graphic Cursor, Incremental Plot, Point Plot) and one Native Graphic mode. The commands used to select modes are:

| Mode             | Command<br>Sequence                                                                                                    |
|------------------|----------------------------------------------------------------------------------------------------|
| Alpha            | CR                                                                                                    |
| Alpha            | ESC FF                                                                                                    |
|                  |                                                                                                    |
| Alpha            | US or                                                                                                    |
|                  | ESC US, US                                                                                                    |
| Graphic Cursor   | ESC SUB                                                                                                    |
| Incremental Plot | ESC RS, RS                                                                                                    |
| Point Plot       | FS                                                                                                    |
| Vector           | ESC GS, GS                                                                                                    |
| Alpha            | ESC \$ 1                                                                                                    |
| Native Graphics  | ESC \$ 0                                                                                                    |
|                  | <u>Mode</u><br>Alpha<br>Alpha<br>Alpha<br>Graphic Cursor<br>Incremental Plot<br>Point Plot<br>Vector<br>Alpha<br>Native Graphics |

The first three commands select Alpha mode and position the Alpha cursor to different places on the display screen. You enter Alpha mode when you select Tektronix Graphics from Native Graphics. You cannot move freely from mode to mode. For example, in Native Graphics you cannot select any Tektronix Graphics mode except Alpha mode. Once in Alpha mode, you can select any other Tektronix or Native Graphics mode. Table 2-1 shows when modes can be selected.

| Command                                                                      | Alpha<br>Mode | Vector<br>Mode | Point<br>Plot<br>Mode | Incre-<br>mental<br>Plot<br>Mode | Graphic<br>Cursor<br>Mode | Native<br>Graphics<br>Mode |
|------------------------------------------------------------------------------|---------------|----------------|-----------------------|----------------------------------|---------------------------|----------------------------|
| Move to Current<br>Margin (Alpha mod                                         | V<br>e)       | V              | V                     | v                                | V                         | -                          |
| Erase Display<br>and Move Cursor<br>Home (Alpha mode)                        | v             | V              | v                     | v                                | v                         | -                          |
| Move to Current<br>Vector/Point<br>Position<br>(Alpha mode)                  | -             | v              | V                     | v                                | -                         | -                          |
| Graphic Cursor<br>Mode                                                       | v             | v              | v                     | V                                | -                         | -                          |
| Incremental<br>Plot Mode                                                     | v             | v              | v                     | V                                | -                         | -                          |
| Point Plot Mode                                                              | v             | v              | v                     | -                                | -                         | -                          |
| Select Native<br>Graphics                                                    | v             | V              | v                     | v                                | v                         | -                          |
| Select Tektronix<br>Graphics                                                 | -             | -              | -                     | -                                | -                         | V                          |
| Vector Mode                                                                  | v             | v              | v                     | V                                | -                         | -                          |
| <u>Key</u><br>V Valid command in this mode<br>— Invalid command in this mode |               |                |                       |                                  |                           |                            |

Table 2-1 Selecting Graphics Modes

#### TEKTRONIX 4014 GRAPHICS

This section explains the operations that can be performed in each mode of Tektronix 4014 Graphics.

#### Alpha Mode

Alpha mode is used to write text, such as labels for graphs. The Alpha cursor (underline) shows the location of the next character. You can move the Alpha cursor to any point on the screen with a number of commands and can change the number of alphanumeric characters on the screen by changing character size, as described below.

<u>Positioning the Cursor</u>: The Alpha cursor can be positioned on the display screen with the following commands:

| Command Name                                                 | Command                  |
|--------------------------------------------------------------|--------------------------|
| Erase Display and Move Cursor Home<br>Move to Current Margin | ESC FF<br>CR             |
| Move to Current Vector/Point Position<br>Move One Line Down  | ESC US, US               |
| Move One Line Up                                             | ESC VT, VT               |
| Move One Space Left<br>Move One Space Right                  | ESC BS, BS<br>ESC HT, HT |

The first three commands select Alpha mode and position the Alpha cursor. They perform no action when issued in Alpha mode. The last four commands are used within Alpha mode to move the cursor around the screen.

<u>Choosing Character Size</u>: Alpha mode has four character sizes. Large characters are the default size. The commands used to select character size are listed on the next page.

| Character Size Commands                                                                                    | Command                          |
|----------------------------------------------------------------------------------------------------|----------------------------------|
| Select Large Characters<br>Select Size 2 Characters<br>Select Size 3 Characters<br>Select Small Characters | ESC 8<br>ESC 9<br>ESC :<br>ESC : |
|                                                                                                    | • •                              |

Using Alternate Characters: The standard U.S. ASCII character set is used in graphics operation. If you want to use alternate characters, you must either draw them with vectors or exit from graphics operation and use the alternate character set in standard operation.

#### Vector Mode

In Vector mode you can draw visible and invisible vectors (lines) of any length within the graphics grid. Five vector types are available in Vector mode. The vector end points are addressed by 4-byte vector endpoint coordinate values, which you must enter in programs in ASCII format, as explained below.

Vector Types: The five available vector types are shown below:

Solid — Dotted ..... Dot-Dashed - Short-Dashed .... Long-Dashed — Long-Dashed ....

When writing dot-dashed vectors, the vector always begins with a dash.

Addressing Screen Coordinates: Vector coordinate end points are specified by the X and Y address of the point on the graphics grid. You enter end-point addresses in programs by sending the terminal the binary equivalent of the X and Y address of the point. The X and Y binary equivalents are each divided into two bytes, so a complete address contains four data bytes: High X, Low X, High Y, and Low Y. To enter an address at the keyboard, you must enter the ASCII equivalent of the decimal address. The procedure for converting the vector coordinates to ASCII equivalents is explained in Appendix F, COORDINATE CONVERSION CHARTS.

When you enter the address bytes in Vector mode, the beam moves to the specified position. Memory retains the first three bytes of the last executable address, so you do not have to enter address points unless they change. The points do not have to be reloaded when the terminal is reset to Alpha or Graphic Cursor mode.

#### Graphic Cursor Mode

Graphic Cursor mode displays a Graphic (cross-hair) cursor at maximum intensity on the screen. You can move the cursor around the display screen with the arrow keys. If you press any key that generates an ASCII code, the ASCII code is sent to the host along with the graphic cursor coordinates and the trailer code. You should not execute any control characters from the keyboard while in this mode. The purpose of this mode is to send the host the following information:

- Any character typed on the keyboard
- Terminal mode status

- Graphic cursor or Alpha cursor address or the last vector end point
- Carriage return (CR)
- End of transmission (EOT)

This information is sent when the terminal is online and the host sends a Status Inquiry (ESC ENQ) request. After the terminal transmits the information, it returns to Alpha mode. You must enter a bypass-clearing command before you can write anything in Alpha mode.

#### Point Plot Mode

This mode allows you to write single points instead of drawing a line. Points are addressed by coordinate values in the same format as for vector drawing. Each coordinate sent is displayed on the screen.

#### Incremental Plot Mode

Incremental Plot mode plots points in one-point increments in any one of eight directions from the current position. In this mode you can execute unwritten points; this allows you to make breaks in vectors or to move the beam without drawing a vector.

#### Setting the Bypass

In Graphics Operation you can set a bypass so that the terminal does not respond to echoed data. You can enter the bypass condition with the Set Bypass (ESC CAN) command. The condition is automatically set when the terminal responds to Status Inquiry (ESC ENQ) or when you perform any operation in Graphic Cursor mode. The following commands clear the bypass: Ring Bell (ESC BEL), Move to Current Margin (CR), Move One Line Down (LF), Move to Current Vector/Point Position (ESC US), Make Copy (ESC ETB), Erase Display and Move Cursor Home (ESC FF). You can also clear the bypass with the SI control code, by writing a vector, or by pressing the Prt Scn, Clear, or Ctrl/Clear keys.

#### Alternate Forms of Tektronix 4014 Graphics Commands

Many Tektronix Graphics commands have more than one form that produce the same function. The following table lists the commands that have alternate forms.

| Command Name               | Command    | Function    |
|----------------------------|------------|-------------|
| Ring Bell                  | ESC BEL    | Same as BEL |
| Move One Space Left        | ESC BS     | Same as BS  |
| Escape Sequence Introducer | ESC CR     | Same as ESC |
| Vector Mode                | ESC GS     | Same as GS  |
| Move One Space Right       | ESC HT     | Same as HT  |
| Move One Line Down         | ESC LF     | Same as ESC |
| Escape Sequence Introducer | ESC NUL    | Same as ESC |
| Incremental Plot Mode      | ESC RS     | Same as RS  |
| Move to Current            |            |             |
| Vector/Point Position      | ESC US, US | Same as US  |
| Move One Line Up           | ESC VT     | Same as VT  |

#### TEKTRONIX 4105 COLOR GRAPHICS

The following operations can be performed with Tektronix 4105 Color Graphics commands:

| Command Name                     | Command                                 | Function                                             |
|----------------------------------|-----------------------------------------|------------------------------------------------------|
| Set Surface Color Map            | ESC T G <s> <n><br/><i:c></i:c></n></s> | Sets up color table                                  |
| Set Text Index<br>Set Line Index | ESC M T <i><br/>M L <i></i></i>         | Specifies color of text<br>Determines color of lines |
| Begin Panel Boundary             | ESC L P <c> <b></b></c>                 | Begins polygon boundary                              |
| End Panel                        | ESC L E                                 | Closes and fills polygons                            |
| Select Fill Pattern              | ESC M P <n></n>                         | Chooses polygon fill color                           |

Tektronix 4105 Color Graphics are an enhancement of Tektronix 4014 Graphics. Thus, all the functions of Tektronix 4014 remain intact, but they are executed in color with 4105 Color Graphics.

Tektronix 4105 Color Graphics commands work in all five modes of Tektronix 4014 Graphics, except for the Begin Panel Boundary command which works in Vector mode only. Chapter 3 provides full information.

#### NATIVE GRAPHICS

Native Graphics commands enhance Tektronix Graphics. Most Native Graphic commands are used to control graphics memory. You cannot draw vectors or write characters in Native Graphics. Therefore, Native Graphics commands are used in conjunction with Tektronix Graphics commands.

In Native Graphics you can perform memory dumps and memory loads to the host. This allows you to save a graphics display for future use. You can blank screen planes either separately or simultaneously, and you can select visual levels that control screen intensity on a per pixel or per character basis. Thus you can shade portions of the graphics screen.

#### PRINTING GRAPHICS

You can make hard copies of the graphics display screen in any Tektronix Graphics mode with the Make Copy (ESC ETB) command or in Native Graphics with the Print Graphic Display (ESC \$ 2) command. You can use the Prt Scn key to make hard copies of the screen in either Tektronix or Native Graphics. When making hard copies, you must use an Epson FX-80 compatible printer.

#### GRAPHICS PROGRAMMING EXAMPLES

The following examples show how to use features of Tektronix 4014 Graphics, Tektronix 4105 Color Graphics, and Native Graphics. You can do these examples either in a program by entering the ASCII format of the commands or at the keyboard by entering the keyboard equivalents of commands. Keyboard equivalents for graphics commands are listed in Appendix E, NUMERICAL EQUIVALENTS IN ASCII FORMAT. Instructions for encoding color indexes are in Appendix F.

Each example is self-contained — it begins and ends in standard operation with the screen size set at 80 characters. You can perform the examples consecutively by skipping the Exit Graphics Operation and Enter Graphics Operation commands at the end and beginning of each example. Some of the examples include printing the graphics display screen. To do this, you must have an Epson-compatible printer attached to the system. If you do not have a suitable printer, skip the printing steps.

The examples are formatted in three columns. The Command column lists the command name or action to perform. If you want to execute the examples within a program, use the command sequences from the Character column. To execute the examples at the keyboard, enter the commands listed in the Keyboard Equivalent column at the keyboard. For additional information about any command, see the command description in Chapter 3, GRAPHICS COMMAND REFERENCE.

Keyboard equivalents must be entered exactly as shown in the example. Uppercase letters must be entered as such or you will get different results than expected. A slash (/) indicates keys that must be pressed simultaneously.

## Vector Mode Example

In this example you will draw a box in Vector mode and label it in Alpha mode. You will use four vector types and will learn how to move around the screen in Alpha mode and how to print the graphic display when it is completed. Figure 2-1 shows the completed, labeled box, and Table 2-2 lists the commands to enter.

| Vector Mode |   |
|-------------|---|
| Example     |   |
|             |   |
|             |   |
|             |   |
|             | • |
|             | • |
|             | • |
|             |   |
|             |   |
|             |   |

Vector Mode Example Figure 2-1

| Directions With<br>Command Names                                                             | Command<br>Characters | Keyboard<br>Equivalent |
|----------------------------------------------------------------------------------------------|-----------------------|------------------------|
| Clear display screen.                                                                        |                       | Ctrl/Clear             |
| Enter Graphics Operation.                                                                    | ESC \$ 6              | ESC \$ 6               |
| Vector Mode.                                                                                 | GS                    | Ctrl/]                 |
| Select Solid Vector.                                                                         | ESC `                 | ESC `                  |
| Enter vector starting point.<br>Nothing is drawn.                                            | 100Y,235X             | #d'K                   |
| Enter the first vector<br>endpoint using a shortened<br>address. A solid vector is<br>drawn. | 100Y,470X             | d.v                    |
| Select Dotted Vector.                                                                        | ESC a                 | ESC a                  |
| Enter the second vector<br>endpoint. A dotted vector<br>is drawn.                            | 200Y,470X             | &h.V                   |
| Select Long-dashed Vector.                                                                   | ESC d                 | ESC d                  |
| Enter the next vector<br>endpoint. A long-dashed<br>vector is drawn.                         | 200Y, 235X            | h'K                    |
| Select Dot-dashed Vector.                                                                    | ESC b                 | ESC b                  |
| Enter the next vector<br>endpoint. A dot-dashed<br>vector is drawn.                          | 100Y,235X             | #dK                    |
| Move to Current Vector/Point<br>Position. This command<br>enters Alpha mode.                 | ESC US                | Ctrl/_                 |
| Move One Line Up.<br>(Five times)                                                            | ESC VT                | Ctrl/K                 |
| Move One Space Right.<br>(Six times)                                                         | HT                    | Ctrl/I                 |
| Select Size 2 Characters.                                                                    | ESC 9                 | ESC 9                  |

Table 2-2 Commands for Vector Mode Example

| Directions With<br>Command Names         | Command<br>Characters | Keyboard<br>Equivalent |
|------------------------------------------|-----------------------|------------------------|
| Write "Example" in Size 2<br>characters. | "Example"             | "Example"              |
| Move One Space Left.<br>(Nine times)     | ESC BS                | Ctrl/H                 |
| Move One Line Up.                        | ESC VT                | Ctrl/K                 |
| Select Large Characters.                 | ESC 8                 | ESC 8                  |
| Write "Vector mode".                     | "Vector mode"         | "Vector mode"          |
| Make Copy.                               | ESC ETB               | ESC Ctrl/W             |
| Erase Display and Move<br>Cursor Home.   | ESC FF                | ESC Ctrl/L             |
| Exit Graphics Operation.                 | ESC \$ ?              | ESC \$ ?               |

| Table 2-2 (continued) |     |        |      |         |
|-----------------------|-----|--------|------|---------|
| Commands              | for | Vector | Mode | Example |

#### Incremental Plot Mode

In this example you will use Incremental Plot mode to plot visible and invisible points. Incremental Plot mode plots points one at a time in one of eight directions. You can plot a series of points by holding down the key which specifies the direction. The possible directions and the corresponding keys are shown in the Incremental Plot Mode command description in Chapter 3. Directions for this example are listed in Table 2-3.

| Directions With                                                     | Command            | Keyboard               |
|---------------------------------------------------------------------|--------------------|------------------------|
| Command Names                                                       | Characters         | Equivalent             |
| Enter Graphics Operation.<br>Erase Display and Move<br>Cursor Home. | ESC \$ 6<br>ESC FF | ESC \$ 6<br>ESC Ctrl/L |

Table 2-3 Commands for Incremental Plot Example

| Directions With<br>Command Names                                                                                                    | Command<br>Characters | Keyboard<br>Equivalent |
|----------------------------------------------------------------------------------------------------|-----------------------|------------------------|
| Incremental Plot Mode.                                                                                                    | RS                    | Ctrl/^                 |
| Enter P, the code to<br>draw a visible point<br>or points.                                                                                                    | Р                     | Ρ                      |
| Hold down the H key to<br>draw a series of points<br>in a southerly direction<br>from the current position.                                                                      | H                     | Н                      |
| Hold down I<br>to plot points in a<br>southeasterly direction.<br>If you approach the<br>edge of the screen,<br>change direction. Points<br>will not plot past a<br>screen edge. | I                     | I                      |
| Enter SP (space bar), the<br>the code to draw an invi-<br>sible point or points.                                                                                                 | Space                 | Space                  |
| Hold down A<br>and note that no points<br>are plotted.                                                                                                    | A                     | Α                      |
| Enter P to draw a<br>visible point or points.                                                                                                    | Р                     | Р                      |
| Hold down D<br>and note that points<br>are plotted beginning at<br>a point away from the<br>last plotted points.                                                                 | D                     | D                      |
| Exit Graphics Operation.                                                                                                    | ESC \$ ?              | ESC \$ ?               |

#### Table 2-3 (continued) Commands for Incremental Plot Example

# Point Plot Mode

In the example in Table 2-4, you will enter Point Plot mode and plot a few isolated points. An illustration of the results is shown in Figure 2-2 and directions for this example are listed in Table 2-4.

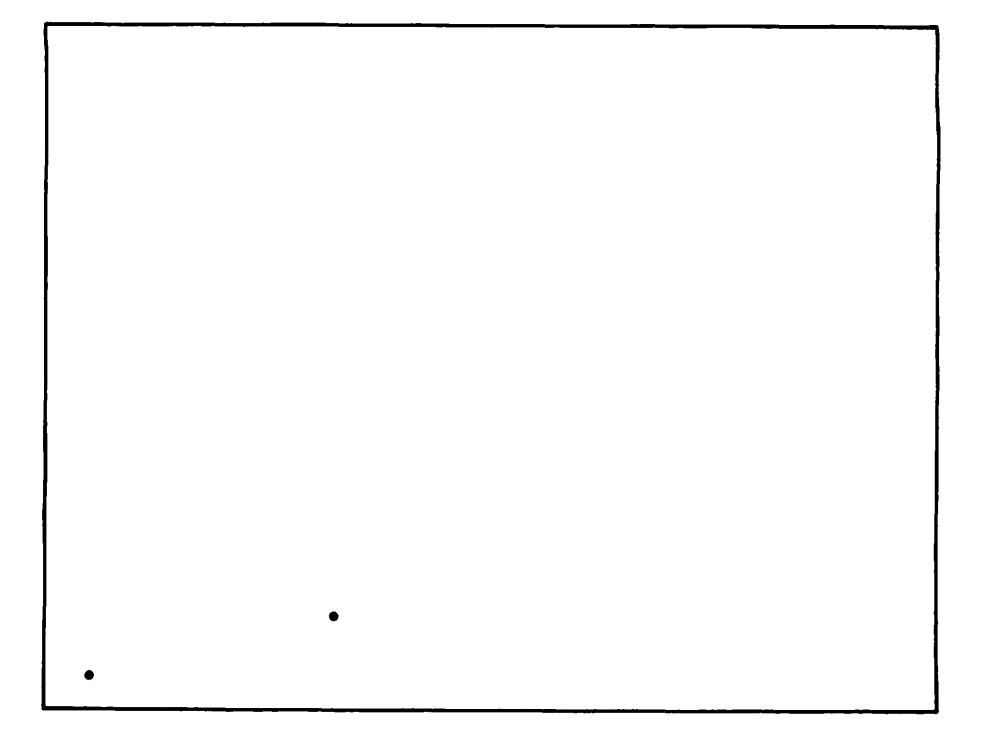

## Point Plot Mode Example Figure 2-2

### Table 2-4 Commands for Point Plot Example

| Directions With<br>Command Names       | Command<br>Characters | Keyboard<br>Equivalent |
|----------------------------------------|-----------------------|------------------------|
| Clear the display screen.              |                       | Ctrl/Clear             |
| Enter Graphics Operation.              | ESC \$ 6              | ESC \$ 6               |
| Point Plot mode.                       | FS                    | Ctrl                   |
| Plot a point at the origin $(0,0)$ .   | 0,0                   | space`space@           |
| Plot another point at 50Y,300X.        | 50Y, 300X             | !r)L                   |
| Plot another point at 350Y,350X.       | 350Y,350X             | *~*^                   |
| Erase Display and Move<br>Cursor Home. | ESC FF                | Ctrl/L                 |
| Exit Graphics Operation.               | ESC \$ ?              | ESC \$ ?               |

#### Graphic Cursor Mode

In the example in Table 2-5 you will enter Graphic Cursor mode, move the Graphic cursor around the display screen, and send the cursor coordinates and an alphanumeric key code to the host. The Graphic Cursor command ESC SUB will work if the terminal is online and the command is sent from the host. To do the example at the keyboard, the terminal must be in Local mode. You can select Local mode from the SET UP menu in either graphics or standard operation.

| Directions With<br>Command Names                                                                                                    | Command<br>Characters | Keyboard<br>Equivalent    |
|----------------------------------------------------------------------------------------------------|-----------------------|---------------------------|
| Clear display screen.                                                                                                    |                       | Ctrl/Clear                |
| Enter Graphics Operation.                                                                                                    | ESC \$ 6              | ESC \$ 6                  |
| Graphic Cursor mode.                                                                                                    | ESC SUB               | ESC Ctrl/Z                |
| Move the Graphic cursor<br>around the display screen<br>with the arrow keys.                                                                                                    |                       | Any arrow<br>key          |
| Press any alphanumeric key.<br>This sends the intersection<br>point of the Graphic cursor<br>and the key code to the host.<br>Pressing an alphanumeric key<br>makes the Graphic cursor<br>disappear, enters Alpha mode,<br>and sets the bypass. |                       | Any alpha-<br>numeric key |
| Ring Bell to remove the bypass.                                                                                                    | BEL                   | Ctrl/G                    |
| Exit Graphics Operation.                                                                                                    | ESC \$ ?              | ESC \$ ?                  |

| Table 2-5 |     |                |      |         |  |  |  |
|-----------|-----|----------------|------|---------|--|--|--|
| Commands  | for | Graphic Cursor | Mode | Example |  |  |  |

#### Color Graphics

In the example in Table 2-6 you will use Vector mode to plot a dark magenta triangle and fill it in with light green. You will then use Alpha mode to label the points of the triangle with dark blue. The background color will be black. An illustration of the results is shown in Figure 2-3.

To perform this exercise, you must have a PT200 color terminal with a color graphics option board installed.

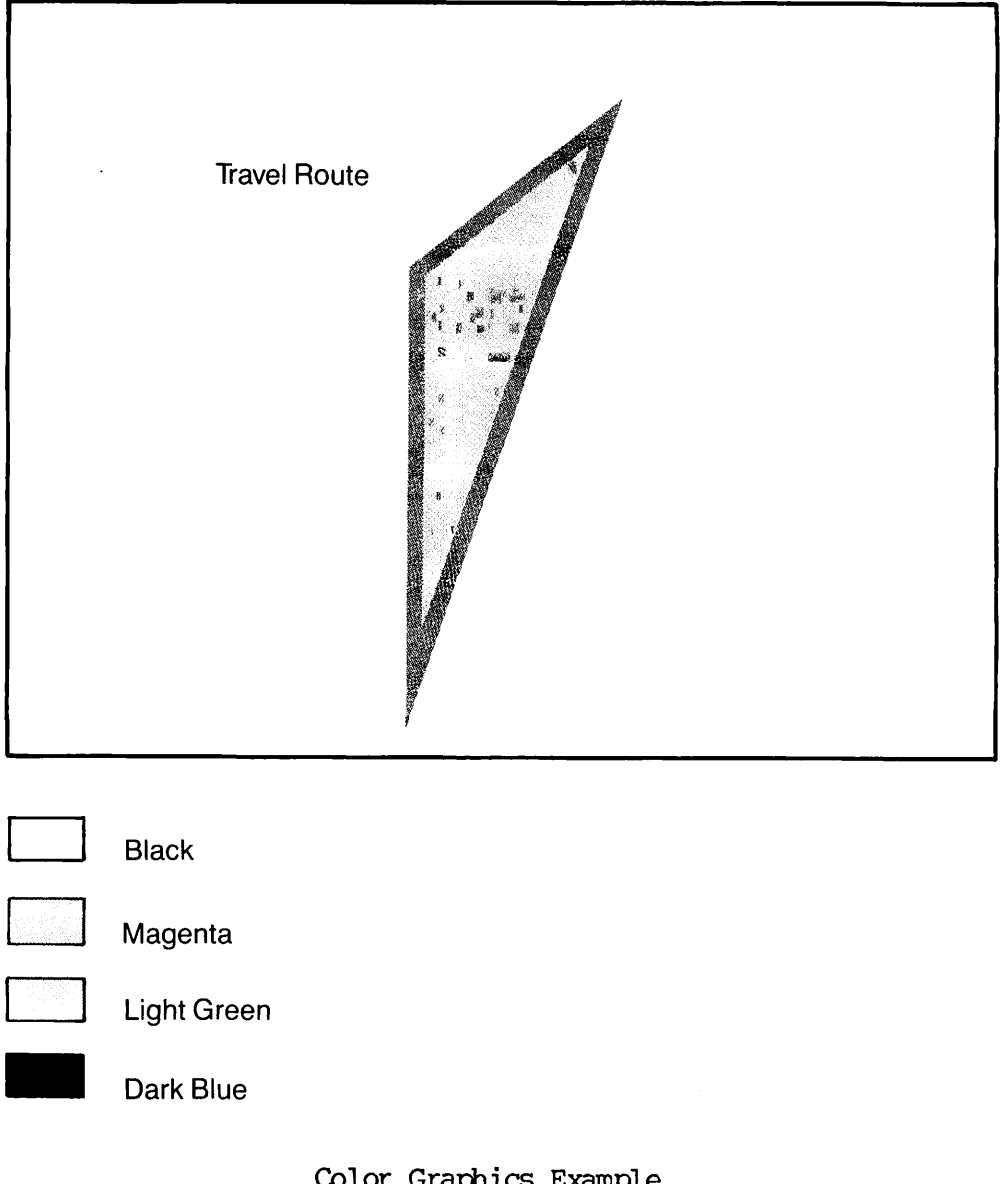

Color Graphics Example Figure 2-3

| Directions<br>With Command Names                                                                                                    |                      | Command<br>Characters |            | Keyboard<br>Equivalent |  |  |
|----------------------------------------------------------------------------------------------------|----------------------|-----------------------|------------|------------------------|--|--|
| Clear the display screen.                                                                                                    |                      |                       | Ctrl/Clear |                        |  |  |
| Enter color operation.                                                                                                    | ESC [ 8 {            |                       | ESC [ 8 {  |                        |  |  |
| Enter graphics operation.                                                                                                    | ESC \$ 6             |                       | ESC \$ 6   |                        |  |  |
| STEP 1                                                                                                    |                      |                       |            |                        |  |  |
| Select four colors for the session with<br>the Set Surface Color Map command:<br>ESC T G <s><n><i:c></i:c></n></s>                                                                                                    |                      |                       |            |                        |  |  |
| <s> is the surface number (always "1")</s>                                                                                                    |                      | ESC T G 1             | 0          | ESC T G 1              |  |  |
| <pre> is the number of color<br/>indexes defined (0 - 3 = "4<br/>(i = the subject of index subject of the subject of the subje</pre> | A0                   | e                     | A0         |                        |  |  |
| <i index="" is="" number<br="" specific="" the="">:c&gt; are the color definition decimals<br/>for hue, brightness, and saturation<br/>encoded in ASCII*</i>                                                                                                    |                      |                       |            |                        |  |  |
| Index De                                                                                                    | cimals               | ASCII                 | с<br>о     |                        |  |  |
| $0 = black \qquad 0, 0,$                                                                                                    | 0 000                | 0 000                 | m<br>m     | 0 000                  |  |  |
| 1 = dark magenta 31, 0, 1<br>2 = dark blue 331, 0, 1                                                                                                    | 00 A?0F4<br>00 T:0F4 | 1 A?0F4<br>2 T;OF4    | a<br>n     | 1 A?0F4<br>2 T;OF4     |  |  |
| 3 = light green 211,50,1                                                                                                    | 00 M3C2F4            | 3 M3C2F4              | đ          | 3 M3C2F4               |  |  |
| STEP 2                                                                                                    |                      |                       |            |                        |  |  |
| Set the color of drawing lines with                                                                                                    |                      |                       |            |                        |  |  |
| ESC M L <i></i>                                                                                                    |                      | ESC M L 1             |            | ESC M L 1              |  |  |
| STEP 3                                                                                                    |                      |                       |            |                        |  |  |
| Enter Vector mode to plot the                                                                                                    | GS                   |                       | Ctrl       |                        |  |  |
| Begin the panel boundary.                                                                                                    | ESC L P              |                       | ESC L P    |                        |  |  |
| Plot the first point at 100                                                                                                    | 100Y, 300X           |                       | #d#D       |                        |  |  |
| Display boundary in line in                                                                                                    | 1                    |                       | 1          |                        |  |  |
| Plot the second point at 30                                                                                                    | 300Y, 400X           |                       | )1,P       |                        |  |  |
| Plot the third point at 390                                                                                                    | 390Y, 512X           |                       | , f0@      |                        |  |  |
|                                                                                                    |                      |                       |            |                        |  |  |

Table 2-6 Commands for Color Graphics Example

| Directions With<br>Command Names                                                                                                    | Command<br>Characters                        | Keyboard<br>Equivalent                           |
|----------------------------------------------------------------------------------------------------|----------------------------------------------|--------------------------------------------------|
| STEP 4                                                                                                    |                                              |                                                  |
| Select a color to fill the triangle<br>with the Select Fill Pattern command:<br>ESC M P <n><br/>Decimal numbers representing the fill pattern<br/>color definition "<n>" bear a negative sign.*</n></n> | ESC M P 3                                    | ESC M P 3                                        |
| End panel.                                                                                                    | ESC L E                                      | ESC L E                                          |
| STEP 5                                                                                                    |                                              |                                                  |
| Set color of text and cursor with<br>the Set Text Index command:<br>ESC M T <i></i>                                                                                                    | ESC M T 2                                    | ESC M T 2                                        |
| SIEP 6                                                                                                    |                                              |                                                  |
| Set Alpha mode with this command:<br>ESC US, US                                                                                                    | ESC US, US                                   | Ctrl _                                           |
| Move the cursor for placing a<br>label with Cursor Motion Commands:                                                                                                    |                                              |                                                  |
| Move One Line Down<br>Move One Line Up<br>Move One Space Left<br>Move One Space Right<br>Type any label you like.                                                                                       | LF<br>ESC VT, VT<br>ESC BS, BS<br>ESC HT, HT | CONTROL J<br>CONTROL K<br>CONTROL H<br>CONTROL I |
|                                                                                                    |                                              |                                                  |

## Table 2-6 (continued) Commands for Color Graphics Example
#### Native Graphics

In the example in Table 2-7 you will use some of the features of Native Graphics in conjunction with Tektronix Graphics. In Native Graphics you will select low-intensity visual Level. Then in Tektronix Graphics you will draw a low-intensity vector. The commands to perform this example are listed in the table.

Table 2-7 Commands for Native Graphics Example

| Directions With<br>Command Names                                                     | Command<br>Characters  | Keyboard<br>Equivalent |
|--------------------------------------------------------------------------------------|------------------------|------------------------|
| Clear display screen.                                                                |                        | Ctrl/Clear             |
| Enter Graphics Operation.                                                            | ESC \$ 6               | ESC \$ 6               |
| Write any characters.                                                                |                        |                        |
| Select Native Graphics.                                                              | ESC \$ 0               | ESC \$ 0               |
| Clear Graphic Display.                                                               | ESC [2 x               | ESC [ 2 x              |
| Select Visual Level.<br>Enter a parameter of 1<br>to select low intensity<br>vector. | ESC [ls                | ESC [ls                |
| Select Tektronix Graphics.                                                           | ESC \$ 1               | ESC \$ 1               |
| Vector Mode.                                                                         | GS                     | Ctrl/]                 |
| Select Dotted Vector.                                                                | ESC a                  | ESC a                  |
| Draw a low intensity vector from 100,100 to 290Y,700X.                               | 100Y,100X<br>290Y,700X | #d#D<br>)b5\           |
| Make Copy.                                                                           | ESC EIB                | ESC Ctrl/W             |
| Erase Display and Move<br>Cursor Home.                                               | ESC FF                 | ESC Ctrl/L             |
| Select Native Graphics.                                                              | ESC \$ 0               | ESC \$ 0               |
| Select Visual Level.                                                                 | ESC [3 s               | ESC[3 s                |
| Clear Graphic Display.                                                               | ESC [2 x               | ESC [2 x               |
| Exit Graphics Operation.                                                             | ESC \$ ?               | ESC \$ ?               |

# **3** Graphics Command Reference

This chapter has three sections. The first describes Tektronix 4014 Graphics commands emulated by the PT200. The second describes the Tektronix 4105 Color Graphics commands which enhance 4014 Graphics. The third describes Native Graphics commands available on the PT200.

#### TEKTRONIX 4014 GRAPHICS COMMANDS

The commands listed in this section are valid in Tektronix Graphics. Most of the commands in the section perform Tektronix 4014 functions. Two new commands, Exit Graphics Operation and Select Native Graphics, have been added to PT200 Tektronix capability. Even though they do not perform Tektronix 4014 functions, they are included in this section because they are valid in Tektronix Graphics.

Most Tektronix 4014 Graphics commands are only valid in certain modes. For example, you can only use commands that position the Alpha cursor in Alpha mode. Table 3-1 lists all Tektronix 4014 graphics commands and the modes in which they are valid.

| Command                                         | Alpha<br>Mode | Vector<br>Mode | Point<br>Plot<br>Mode | Incremental<br>Plot<br>Mode | Graphic<br>Cursor<br>Mode |
|-------------------------------------------------|---------------|----------------|-----------------------|-----------------------------|---------------------------|
| Erase Display and Move<br>Cursor Home           | V             | V              | v                     | V                           | V                         |
| Exit Graphics<br>Operation                      | v             | v              | v                     | v                           | v                         |
| Graphic Cursor Mode                             | v             | v              | v                     | v                           | _                         |
| Incremental Plot Mode                           | v             | v              | v                     | v                           | -                         |
| Make Copy                                       | v             | v              | v                     | v                           | v                         |
| Move One Line Down                              | v             | -              | -                     | -                           | -                         |
| Move One Line Up                                | v             | -              | -                     | -                           | -                         |
| Move One Space Left                             | v             | -              | -                     | -                           | -                         |
| Move One Space Right                            | v             | -              | -                     | -                           | -                         |
| Move to Current<br>Margin                       | V             | v              | V                     | V                           | v                         |
| Move to Current<br>Vector/Point Position        | -             | v              | v                     | V                           | -                         |
| Point Plot Mode                                 | v             | v              | v                     | -                           | -                         |
| Ring Bell                                       | v             | v              | v                     | v                           | v                         |
| Select Dot-Dashed<br>Vector                     | -             | v              | -                     | -                           | -                         |
| Select Dotted Vector                            | -             | v              | -                     | -                           | -                         |
| Key                                             |               |                |                       |                             |                           |
| V Valid in this mode<br>- Invalid or performs n | no actio      | n in thi       | s mode                |                             |                           |

Table 3-1 Tektronix Graphics Commands

| Command                       | Alpha<br>Mode | Vector<br>Mode | Point<br>Plot<br>Mode | Incremental<br>Plot<br>Mode | Graphic<br>Cursor<br>Mode |
|-------------------------------|---------------|----------------|-----------------------|-----------------------------|---------------------------|
| Select Large<br>Characters    | V             | _              | -                     | _                           | _                         |
| Select Long-Dashed<br>Vector  | —             | v              | -                     | -                           | -                         |
| Select Native Graphics        | v             | v              | v                     | v                           | v                         |
| Select Short-Dashed<br>Vector | -             | V              | -                     | -                           | -                         |
| Select Size 2<br>Characters   | v             | -              | -                     | -                           | -                         |
| Select Size 3<br>Characters   | v             | -              | -                     | -                           | -                         |
| Select Small<br>Characters    | v             | -              | -                     | -                           | -                         |
| Select Solid Vector           | -             | v              | -                     | -                           | -                         |
| Set Bypass                    | v             | v              | v                     | v                           | v                         |
| Status Inquiry                | v             | v              | v                     | v                           | v                         |
| Vector Mode                   | v             | v              | V                     | v                           | v                         |

# Table 3-1 (continued) Tektronix Graphics Commands

# Key

V Valid in this mode

- Invalid or performs no action in this mode

#### ERASE DISPLAY AND MOVE CURSOR HOME

This command sets Alpha mode, erases the graphics display, moves the Alpha cursor to home position, sets Margin 1, and clears the bypass. When you select full color operation, the display is cleared to the currently defined background color and the alpha cursor is displayed in the current text index. The default text index is 1 (white).

#### EXIT GRAPHICS OPERATION

This command exits you from graphics operation to standard operation. All characters sent after this command are sent to the PT200 When you enter Exit Graphics Operation, the controller board. graphics display does not clear, but the status line and standard PT200 cursor are restored to the screen. This sequence is valid in both Tektronix Graphics and Native Graphics.

#### GRAPHIC CURSOR MODE

This command enters Graphic Cursor mode and displays the Graphic cursor (cross hair) at maximum intensity. You can move the Graphic cursor around the display screen with the arrow keys. When you press an arrow key, the cursor moves one position at the current repeat rate. When you release the arrow key, the cursor stops.

In full color operation, the graphic cursor is displayed in the current line index. The default line index is 1 (white).

If you press any key that produces an ASCII code, the ASCII code is transmitted to the host. The ASCII code is followed by the graphic cursor coordinates and the trailer code of the form shown in Figure 3-2. No graphics status byte is sent. When the terminal receives a control code other than ESC ENQ, it does not transmit anything to the host. After data transmission to the host is complete, the terminal exits to Alpha mode and ignores subsequent characters until you enter a command that clears the bypass. If you enter Graphic Cursor mode when the terminal is in Local mode, only the arrow keys are applicable and no transmission is performed.

You can exit from Graphic Cursor mode while the graphic cursor is displayed without sending anything to the host. This is done by having the host send the terminal CR, ESC FF, or ESC ENQ.

#### ► INCREMENTAL PLOT MODE

This mode plots points in one-point increments in any one of eight directions from the current position. The RS code is followed by a Visible or Invisible code (which is equivalent on a plotter to pen

#### ESC SUB

ESC FF

ESC \$ ?

#### ESC RS

down and pen up, respectively) then by a directional character. The Invisible code is used when you want to start a new vector at a point away from the current position.

The Visible/Invisible codes are:

| ASCII | Cha     | racter  | Action               |
|-------|---------|---------|----------------------|
|       | SP<br>P | (space) | Invisible<br>Visible |

The directional characters correspond to the eight positions listed below and shown in Figure 3-1.

| ASCII Character | Direction |
|-----------------|-----------|
| Л               | North     |
| E               | Northeast |
| А               | East      |
| I               | Southeast |
| Н               | South     |
| J               | Southwest |
| В               | West      |
| F               | Northwest |

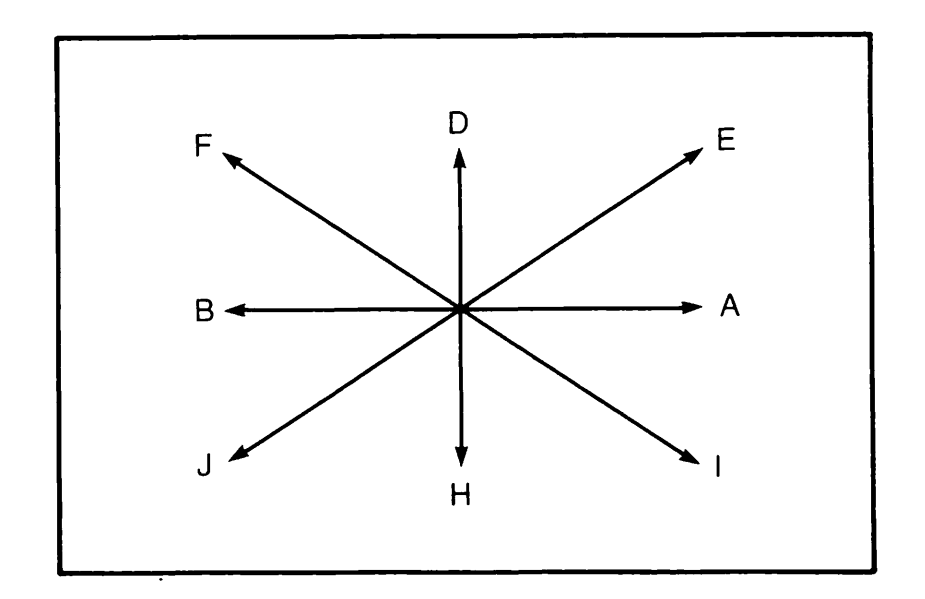

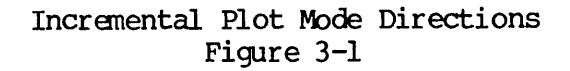

#### Second Edition

This command sends PT200 graphics memory, eight bits at a time starting at the left-hand corner of the screen, to the printer port. The printer must be Epson-compatible. Make Copy also clears the bypass.

### MOVE ONE LINE DOWN

MAKE COPY

This command moves the Alpha cursor down one line. If the cursor reaches the bottom of the display, the cursor wraps to the top row of the display and switches the current margin setting. Move One Line Down also clears the bypass. This command can only be performed in Local mode.

MOVE ONE LINE UP

This command moves the Alpha cursor up one line. If the cursor reaches the top of the display, the command performs no action.

MOVE ONE SPACE LEFT

This command moves the Alpha cursor one space left taking the current margin into account. If you backspace past the current margin, the cursor moves to the last position in the current line.

MOVE ONE SPACE RIGHT

This command moves the Alpha cursor one space right taking the current margin into account. If the cursor reaches the last position of the current line when the current line is not the last line of the display, the cursor wraps to the beginning of the next line. If the cursor reaches the last position of the last line on the display, the cursor wraps to the current margin of the top line in the display.

## MOVE TO CURRENT MARGIN

This command sends a carriage return to the host. It sets Alpha mode, moves the Alpha cursor to the last known margin, and clears the bypass. If a vector or point has previously been written, the cursor moves to Margin 1 of the Y coordinate position of the last point.

 $\mathbf{LF}$ 

ESC ETB

ESC BS

ESC VT

ESC HT

### MOVE TO CURRENT VECTOR/POINT POSITION

This command sets Alpha mode, moves the Alpha cursor to the last known vector/point coordinates, and clears the bypass. This command performs no action in Alpha or Graphic Cursor mode.

### POINT PLOT MODE

This mode plots single points on the display screen, given specified coordinate values. When a series of coordinates is sent after the FS control code, those points are displayed on the screen. The format for coordinates is the same as for vector drawing. For more information, see the section in Chapter 2 on Vector Mode.

RING BELL

This command rings the bell.

SELECT DOT-DASHED VECTOR

This command selects dot-dashed vectors (-----). A normal dash is five pixels long. This command is only valid in Vector mode.

SELECT DOTTED VECTOR

This command selects dotted vectors (.....). This command is only valid in Vector mode.

#### SELECT LARGE CHARACTERS

This command selects the largest character size (the default size). It is only valid in Alpha mode.

| Character Size<br>(Pixels) | Screen Size                                       |
|----------------------------|---------------------------------------------------|
| 7 x 9                      | 26 lines x 80 characters<br>in 80-character mode  |
|                            | 25 lines x 80 characters<br>in 132-character mode |

FS

ESC US

ESC b

ESC BEL

ESC a

ESC 8

This command selects long-dashed vectors (----). A long dash is seven pixels long. It is only valid in Vector mode.

### ► SELECT NATIVE GRAPHICS

SELECT LONG-DASHED VECTOR

This command can only be entered in Tektronix Graphics. It switches operation from Tektronix Graphics to Native Graphics. If you are in Alpha mode or Graphic Cursor mode when you enter the command, the Alpha or Graphic cursor is removed from the screen.

SELECT SHORT-DASHED VECTOR ESC c

This command selects short-dashed vectors (-----). A short dash is three pixels long. It is only valid in Vector mode.

SELECT SIZE 2 CHARACTERS

This command selects the second largest character size. The command is only valid in Alpha mode.

| Character Size<br>(Pixels) | Screen Size                                       |
|----------------------------|---------------------------------------------------|
| 7 x 7                      | 32 lines x 80 characters<br>in 80-character mode  |
|                            | 30 lines x 80 characters<br>in 132-character mode |

SELECT SIZE 3 CHARACTERS

This command selects the third largest character size. It is only valid in Alpha mode.

| Character Size<br>(Pixels) | Screen Size                                        |
|----------------------------|----------------------------------------------------|
| 5 x 9                      | 26 lines x 102 characters<br>in 80-character mode  |
|                            | 25 lines x 102 characters<br>in 132-character mode |

ESC :

ESC d

ESC \$ 0

ESC 9

#### SELECT SMALL CHARACTERS

This command selects the smallest character size. This is the default character size in 132-character screen size. This command is only valid in Alpha mode.

| Character Size<br>(Pixels) | Screen Size                                        |
|----------------------------|----------------------------------------------------|
| 5 x 7                      | 32 lines x 102 characters<br>in 80-character mode  |
|                            | 30 lines x 102 characters<br>in 132-character mode |

SELECT SOLID VECTOR

This command selects solid vectors (-----) (the default setting). It is only valid in Vector mode.

SET BYPASS

This command prevents the PT200 from responding to echoed data. After you enter this command, the terminal ignores subsequent characters until it receives one of the following bypass-clearing commands: BEL, CR, LF, US, SI, ESC ETB or ESC FF. You can also clear the bypass by executing a vector in Vector mode, or by pressing the Prt Scn, Clear, or Ctrl/Clear keys. The SI control code performs no action except clearing the bypass.

# STATUS INQUIRY

When you enter this command, the terminal sends the current mode status and the current Alpha cursor, vector position, or Graphic cursor coordinates, and the trailer code to the host. If you are in Graphic Cursor mode, the current mode status is not sent, and the terminal exits to Alpha mode after transmission. If the terminal is not online, status is not transmitted. The response to this command is shown in Figure 3-2.

ESC ENQ

ESC `

ESC CAN

|                                    | 7 | 6   | 5 | 4        | 3    | 2    | 1    | 0  |
|------------------------------------|---|-----|---|----------|------|------|------|----|
| Graphics<br>Status                 | 0 | 0   | 1 | 1        | VECT | MODE | MARG | 1  |
| High X                             | 0 | 0   | 1 | Х9       | X8   | X7   | X6   | X5 |
| Low X                              | 0 | 0   | 1 | X4       | ХЗ   | X2   | X1   | xo |
| High Y                             |   |     | 4 | Va       |      |      | Ve   |    |
| i ngn i                            |   |     |   |          |      |      |      |    |
| Low Y                              | 0 | 0   | 1 | Y4       | Y3   | Y2   | Y1   | Y0 |
| Trailer<br>Code<br>(programmable)* | 0 | x   | x | x        | x    | x    | x    | х  |
| Graphics                           | 0 | 0   | 1 | 1        | VECT | MODE | MARG | 1  |
| $\hookrightarrow$ Status           | Ľ | L Č |   | <u> </u> |      |      |      |    |

Status Inquiry Format Figure 3-2

\*See Select Trailer Code command

Bit 3 - Vector Mode

- 0 Vector mode off (default) 1 Vector mode on
- Bit 2 Current Mode
- 0 Vector, Point, or Graphic Cursor mode 1 Alpha mode (default)

#### Bit 1 - Current Margin

- 0 Margin 1 (default)
- 1 Margin 2

After data transmission, the terminal ignores characters received until you enter a command that clears the bypass. If the terminal is in Local mode when you enter this command, no action is performed.

#### VECTOR MODE

This mode draws vectors (lines) from given 4-byte vector endpoint coordinates. The first coordinate after the GS control code determines the vector starting point. When the second coordinate is sent, a vector is drawn from the initial vector point to the second vector point. When the third coordinate is sent, a vector is drawn from the second vector point to the third vector point, and so on. If you want to draw a vector that does not connect with the previous vectors, enter the GS control code and the new vector endpoint. This reinitializes the vector drawing sequence.

The eight bytes corresponding to each screen coordinate (X and Y) are divided into 4-byte groups so that each screen coordinate has four associated values, High X, Low X, High Y, and Low Y. Figure 3-3 shows the vector drawing sequence.

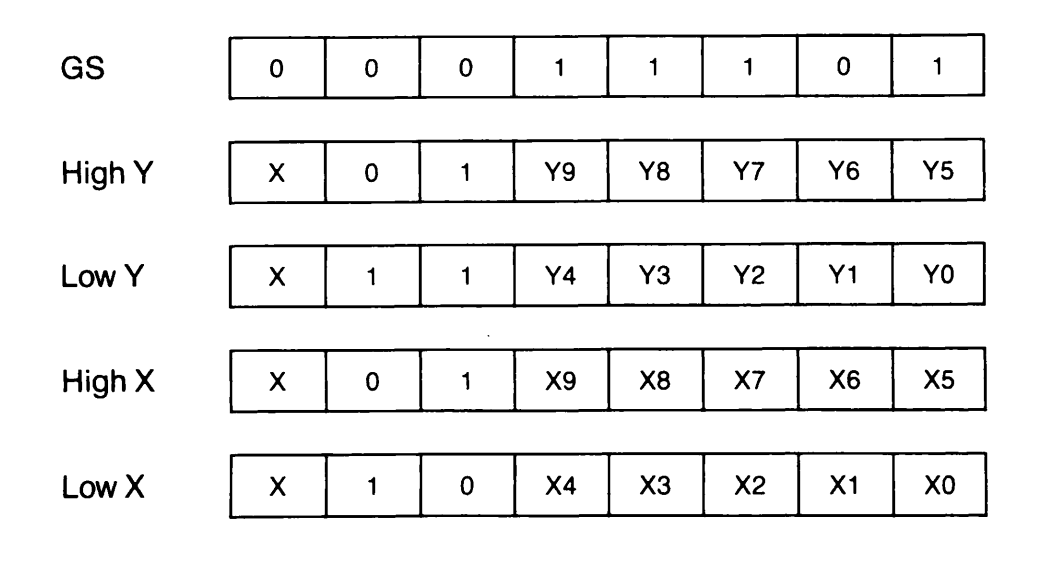

Vector Drawing Sequence Figure 3-3

Graphics memory retains the first three bytes of the last executable address so you do not have to enter address points unless they change. The points do not have to be reloaded when the terminal is reset to Alpha or Graphic Cursor mode. Table 3-2 shows which bytes must be sent when using shortened addresses.

#### Table 3-2

#### Bytes That Must Be Sent (\*) When Using a Shortened Address

| Bytes   | Ву     | tes That I | Must Be Sen | t     |
|---------|--------|------------|-------------|-------|
| Changed | High Y | Low Y      | High X      | Low X |
| High Y  | *      | -          | _           | *     |
| Low Y   | -      | *          | -           | *     |
| High X  |        | *          | *           | *     |
| Low X   | -      | -          | -           | *     |
|         |        |            |             |       |

See Appendix F for vector coordinate values in ASCII and decimal format.

#### TEKTRONIX 4105 COLOR GRAPHICS COMMANDS

Tektronix 4105 Color Graphics are an enhancement of Tektronix 4014 Graphics. To enter 4105 Color Graphics, first issue the command for entering PT200 color operation:

Select Color Operation ESC [ 8 {

Follow with the command to enter graphics operation:

Enter Graphics Operation ESC \$ 6

Then choose the color map for the graphics session using the Set Surface Color Map command described below. From this point all the capabilities of Tektronix 4014 Graphics are available with Tektronix 4105 Color Graphics. Select the desired color from the map for any graphics operation.

Color works in all modes of 4014 Graphics. Four colors can be chosen for display at any one time, including the background color. A wide range of colors and color variations is available.

The Tektronix 4105 Color Graphics commands listed here apply in full color operation only, except for the Begin Panel Boundary and End Panel commands, which apply in full color and in monochrome operation.

► SET SURFACE COLOR MAP (SSCM)

ESC T G <s><n><i:c>

This command specifies the color assigned to each of four color indexes. Use the command to set up a color map for the entire graphics session. You can display up to four colors at the same time.

The colors available are listed in Table 3-3. Each color can be varied by selecting from a range of hue, lightness, and saturation represented by decimal numbers.

#### Table 3-3

| Color                                                                                                    | Hue (degree)                                                                                                    | Lightness (%)                                                                                                    | Saturation (%)                                                                                                    |
|----------------------------------------------------------------------------------------------------|----------------------------------------------------------------------------------------------------|----------------------------------------------------------------------------------------------------|----------------------------------------------------------------------------------------------------|
| Black<br>White<br>Light red<br>Dark red<br>Light green<br>Dark green<br>Light blue<br>Dark blue<br>Light cyan<br>Dark cyan<br>Light magenta<br>Dark magenta<br>Light yellow<br>Dark yellow | 0<br>0<br>91-150<br>91-150<br>211-270<br>211-270<br>0-30,331-360<br>0-30,331-360<br>271-330<br>271-330<br>31-90<br>31-90<br>151-210<br>151-210 | $\begin{array}{c} 0\\ 100\\ 50-100\\ 0-49\\ 50-100\\ 0-49\\ 50-100\\ 0-49\\ 50-100\\ 0-49\\ 50-100\\ 0-49\\ 50-100\\ 0-49\\ 50-100\\ 0-49\\ 50-100\\ 0-49\end{array}$ | $\begin{array}{c} 0\\ 0\\ 0-100\\ 0-10\\ 0-10\\ 0-10\\ 0-1$ |

Colors Available for Use in the Graphics Color Table: Decimal Integer Parameters

Indexes 0-3 make up the graphics color map. Index 0 always defines the background color. Each of the four indexes contain four parameters: one parameter defines the index number; the next three parameters define hue, lightness, and saturation. Therefore each color map is composed of 16 parameters if four colors are selected.

Parameter commands are issued in ASCII. Instructions for the conversion of decimal integer parameters to ASCII are contained in Appendix G. The appendix also includes a table which converts decimal integers for you.

The parameter array is as follows:

<s> Surface number; it must have a value of 1.

<n> Number of parameters defined in the array.

<i:c> Index, which is defined by four parameters:

- index number (0-3)
- degrees of its hue (0-360)
- percentage of lightness (0-49 or 50-100)
- percentage of saturation (0-100)

Below is an example of a Set Surface Color Map Sequence in ASCII. This example sets up the color map for the color graphics exercise in Chapter 2. The exercise shows how to plot a triangle with dark magenta lines, to fill it in with light green, and to put dark blue labels on a black background.

| ESC | т | G | 1 AO      | 0 0   | 00 1     | A?0F4   | 2     | T;0F4    | 3 M3C2F4    |
|-----|---|---|-----------|-------|----------|---------|-------|----------|-------------|
|     |   |   |           | bl    | ack      | magenta | ı da  | ark blue | light green |
|     |   |   | number    | index | ind<br>1 | ex      | index | in       | dex<br>3    |
|     |   |   | parameter | s     | -        |         | 4     |          |             |

The default color map follows. If the user selects full color operation but does not define all four indexes, undefined indexes display in the default color given below.

index 0 : black index 1 : white index 2 : light red index 3 : light green

► SET LINE INDEX (SLI)

ESC M L <i>

This command specifies the color index for subsequent lines and panel boundaries. The index,  $\langle i \rangle$ , should be in the range of 1 through 3. Any other value will be ignored. If you want to change to a different color, issue a new Set Line Index command. The default line index is 1. The default line index color is white.

3-14

The decimal numbers selected for index values from Table 3-3 must be converted to ASCII. Appendix G shows how to convert them and supplies a table of conversions.

#### SELECT FILL PATTERN (SFP)

#### ESC M P $\langle n \rangle$

This command specifies the fill color for subsequent panels. The fill color number,  $\langle n \rangle$ , should be in the range of -3 through -1. Any other number will be ignored. The number specified causes a panel to be filled with a solid color indicated by the negative value of a color index. For example, -2 means "fill the panel with color of index 2". The default fill index is 1 (white). The decimal number values of that index become negative. Consult Appendix G for the ASCII equivalent of negative numbers.

BEGIN PANEL BOUNDARY (BGPB)

ESC L P <b>

This sequence starts a panel (polygon) definition. The command is applicable in both monochrome and full color operation.

- first point in the panel boundary; it is in the XY-coordinate byte format.
- <b> draw-boundary parameter (0 or 1), where:
  - 0 = draw boundary with current fill color index
  - 1 = draw boundary with current line color index

The terminal must be in Vector mode to create the panel boundary. The panel boundary is defined by sending the XY-coordinate bytes representing the boundary line endpoints. The PT200 graphics firmware can support up to 256 vertices per panel. There is no need to create the panel's last boundary segment. When the terminal receives the End Panel command (cf. below), it closes the panel and fills it with the fill index color specified. The triangle constructed in the color graphics exercise in Chapter 2 uses the BGPB command.

A panel with multiple boundaries can be created as follows. Send another Begin Panel Boundary command when you are ready to begin the second boundary. (Do not close the first boundary.) The second Begin Panel Boundary command closes the first boundary and starts another boundary at the specified position. When you issue the End Panel command, the last boundary is closed and the entire panel defined by the multiple boundaries is filled with color.

#### END PANEL (EP)

This command closes the panel boundary, fills the panel with the current fill color, and sets the current graphics position to the panel's first boundary point. This command applies in both monochrome and full color operation. If more than 256 vertices have been defined, the panel is not filled.

#### SET TEXT INDEX (STI)

ESC M T  $\langle i \rangle$ 

This command specifies the color index for alpha text (labels for graphs and charts). The index,  $\langle i \rangle$ , should be in the range of 1 to 3. Any other value will be ignored. The default text index is 1. The default text index color is white. The decimal numbers selected for index values from Table 3-3 must be converted to ASCII. Appendix G shows how to convert and supplies a table of conversions already done for you.

#### NATIVE GRAPHICS COMMANDS

Native Graphics commands enhance Tektronix 4014 commands. The commands listed in this section, except for Exit Graphics Operation, are only valid in Native Graphics. Command mnemonics are included for consistency with PT200 terminal commands.

#### CLEAR GRAPHIC DISPLAY (CGD)

ESC [ Ps x

This command clears the specified page of the memory bank. The  $\underline{x}$  stands for a parameter which selects the page. If you do not specify a parameter, the default is assumed. If you specify more than one parameter, you will get an error.

#### Parameter

Page

- 0 Clear first page of memory bank.
- 1 Clear second page of memory bank.
- 2 Clear both pages of memory bank (default).

#### EXIT GRAPHICS OPERATION (EXGO)

ESC \$ ?

This command exits from graphics operation. All subsequent characters are sent to the PT200 controller board. When you enter the command, the graphics display does not clear, but the status line and standard PT200 cursor are restored to the screen. This sequence is valid in both Native Graphics and Tektronix Graphics.

► MEMORY DUMP (MD) ESC > <row>; (count); (page) #

This command unloads data, six bits at a time, from graphics memory, starting at the specified row and unloading successively to the right. Each block of six bits is defined as the lower six bits of an ASCII character (<u>char</u>). These characters are sent to the host one row at a time, for the specified count. If the specified count is greater than the number of available rows, wrapping occurs. The # character indicates the end of the Memory Dump sequence.

You will get an error if you do not specify three parameters, if the page number is greater than one, if the specified row is not within PT200 boundaries, or if the specified count is not within allowable values. The graphics board sends the CAN control code to the host after all data has been transmitted. If the terminal is in Local mode when you issue this command, an error results.

The variable row is a decimal, where:

0 <= row <= 299

row 0 starts at the top left-hand corner of screen.

The ASCII characters sent are in the following range:

40 hex  $\leq$  char  $\leq$  7F hex

The variable <u>count</u> is the number (in decimal) of rows sent, where:

 $1 \leq \text{ount} \leq 300$ 

The variable <u>page</u> selects the page within the screen memory bank, where:

| Parameter | Page                                               |
|-----------|----------------------------------------------------|
| 0         | Selects the first page of the screen memory bank.  |
| 1         | Selects the second page of the screen memory bank. |

MEMORY LOAD (ML) ESC 7 <X>; <Y>; (page) (char) ..\*

This command loads data six bits at a time into graphics screen memory, starting at the specified address (X,Y) and loading successively to the right. If the number of characters sent to the terminal is greater than the number of available positions in the current row, wrapping occurs. Each block of six bits is defined as the lower six bits of an ASCII character. The \* character indicates the end of the Memory Load command.

You will get an error if you do not specify three parameters, if the page number is greater than one, or if the X and Y values are not within PT200 boundaries.

X and Y are decimal screen coordinate values, where X is a multiple of  $\overline{6}$ , and:

 $0 \le X \le 714$  $0 \le \overline{Y} \le 299$ 

(0,0) is the top left-hand corner of the screen.

The variable <u>page</u> selects the page within the screen memory bank, where:

| Parameter | Page                               |
|-----------|------------------------------------|
| 0         | Selects the first page of memory.  |
| 1         | Selects the second page of memory. |

The variable char is an ASCII character, where:

40 hex  $\leq$  char  $\leq$  7F hex

3-18

#### PRINT GRAPHIC DISPLAY (PGD)

ESC \$ 2

ESC [ Ps w

This command sends the graphics display memory, which consists of two overlayed pages, to the printer port eight bits at a time starting at the upper left-hand corner of the screen. The printer must be Epsoncompatible.

SELECT BLANKING LEVEL (SBL)

This command selects one of four plane-blanking levels on a per plane basis. If you do not specify a parameter, the default is assumed. You will get an error if you specify more than one parameter.

| Parameter | Plane Blanked                       |
|-----------|-------------------------------------|
| 0         | Both planes blanked.                |
| 1         | Plane 0 displayed, plane 1 blanked. |
| 2         | Plane 1 displayed, plane 0 blanked. |
| 3         | Both planes displayed (default).    |

SELECT LOGICAL OPERATION (SLO)

ESC [ Ps v

This command selects one of three logical operations to apply to display data on a per pixel or per character basis. If no parameter is specified, the default parameter value is assumed. If more than one parameter is specified, an error is indicated.

| Parameter | Logical Operation       |
|-----------|-------------------------|
| 0         | "OR" function (default) |
| 1         | "XOR" function          |
| 2         | "erase" function        |

SELECT TEKTRONIX GRAPHICS (STO)

This command exits you from Native Graphics and enters you into Tektronix Graphics operation.

► SELECT TRAILER CODE (STC)

This command selects the trailer code (if any) for the host to transmit in response to a Tektronix Status Inquiry or Graphic cursor position request. If no parameter is specified, the default parameter value is assumed. If more than one parameter is specified, an error results.

| Parameter | Trailer Code         |
|-----------|----------------------|
| 0         | None (default)       |
| 1         | Carriage Return (CR) |
| 2         | CR and EOT           |

SELECT VISUAL LEVEL (SVL)

ESC [ Ps s

This command allows you to select one of four visual levels to be applied to display data (on a per pixel or per character basis). If you do not specify a parameter, the default is assumed. If you specify more than one parameter, an error results.

With a monochrome terminal, all four of the intensity levels below are available. When you select monochrome operation on a color terminal, levels 1 and 2 are the same (low intensity). When you select full color operation on a color terminal, this sequence performs no action.

#### Parameter

#### Visual Level

- 0 No pixel displayed
- 1 Low intensity
- 2 Medium intensity
- 3 Maximum intensity (default)

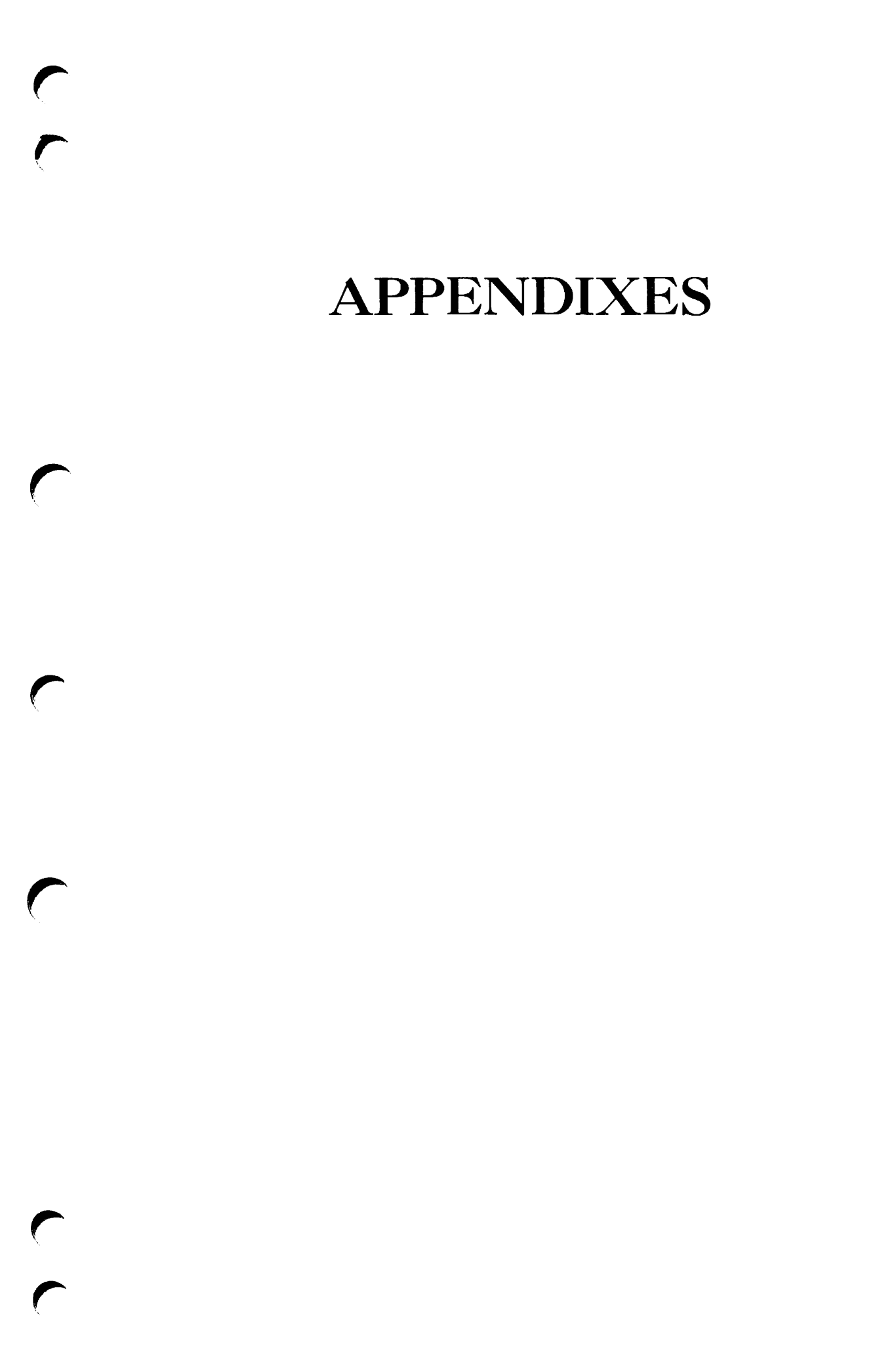

# PT200 and Tektronix 4014 Graphics Option Differences

The PT200 Graphics Option does not support all Tektronix 4014 graphics features. The features not supported by the PT200 are:

- Write-thru. Write-thru is also called selective write. It is a display operation that writes information on the display screen without storing it in memory.
- Defocused Z-axis (changing dot intensity).
- Origin shifting. Origin shifting of the Alpha cursor is a Tektronix screen-preserving feature.
- Special Point Plot mode. This mode is available in the Tektronix 4014 Enhanced Graphic Module. It allows the user to select different intensity levels on the screen by controlling the size of the plotted point. Special Point Plot mode gives the terminal a gray scale capability.
- Margin control switches. When these keyboard switches are on, they generate a Page Full signal when the margins are set and the terminal feeds past the last alphanumeric line for the margin. A Page Full signal means that the Full indicator on the keyboard is lighted.
- Auto print switch. When this keyboard switch is on, a hard copy of the screen generates when a Page Full signal occurs.

- Alternate character set. The Tektronix 4014 can be modified to allow alternate character sets. The PT200 has an alternate character set in standard operation but not in graphics operation.
- 4096 x 4096 screen/page addressing.
- The four character sizes provided by the PT200 Graphics Option are different than the four character sizes provided by the Tektronix 4014. See Table A-1 for comparison.

| 0          | - 6 | m-let-mani- |     | Tm200 | Chavester | 0:    |  |
|------------|-----|-------------|-----|-------|-----------|-------|--|
| Comparison | OL  | Textronix   | and | Pr200 | Character | Sizes |  |
|            |     |             |     |       |           |       |  |

| Size       | Tektronix                            | PT200                                          |
|------------|--------------------------------------|------------------------------------------------|
| Very small | 133 characters/line<br>64 lines/page | 102 characters/line(80 mode)<br>32 lines/page  |
|            |                                      | 102 characters/line(132 mode)<br>30 lines/page |
| Small      | 121 characters/line<br>58 lines/page | 102 characters/line(80 mode)<br>26 lines/page  |
|            |                                      | 102 characters/line(132 mode)<br>25 lines/page |
| Medium     | 81 characters/line<br>38 lines/page  | 80 characters/line(80 mode)<br>32 lines/page   |
|            |                                      | 80 characters/line(132 mode)<br>30 lines/page  |
| Large      | 74 characters/line<br>35 lines/page  | 80 characters/line(80 mode)<br>26 lines/page   |
|            |                                      | 80 characters/line(132 mode)<br>25 lines/page  |

• The size of the screen differs, therefore the characters take on different shapes. The PT200 screen is 720 pixels in the X-direction and 300 pixels in the Y-direction. The Tektronix 4014 Terminal is 1,024 pixels in the X-direction and 780 pixels in the Y-direction.

# B Graphics Option Hardware Description

This appendix contains information about Graphics Option hardware. The information included here will give you an understanding of Graphics Option board memory, the CPU, and initialization.

The Graphics Option board plugs into the PT200 terminal. It contains a CPU, pixel control logic, control ROM, scratchpad RAM, two planes of 32K bytes bit map RAM, I/O address decoding, and interrupt control logic. Detailed technical specifications for the board are given in Table B-1.

| Specification                    | 80-character<br>Screen Size | 132—character<br>Screen Size                                |
|----------------------------------|-----------------------------|-------------------------------------------------------------|
| Active pixels                    | 300 x 720 = 216,000         | 308 x 792 = 243, 936<br>(only 300 x 720 pixels<br>are used) |
| Active display<br>bytes per page | 27,000                      | 30,492                                                      |
| Number of<br>screen planes       | 2                           | 2                                                           |
| Horizontal display<br>interval   | 43.400 microæc.             | 42.00 microæc.                                              |
| Pixel period                     | 60.28 nanosec.              | 53.03 nanosec.                                              |
| Pixel width                      | 30.14 nanosec.              | 26.46 nanosec.                                              |
| Pixel frequency                  | 16.5888 MHz                 | 18.857 MHz                                                  |
| CPU clock                        | 4.0 MHz                     | 4.0 MHz                                                     |

Table B-1 Graphics Option Technical Specifications

#### Graphics Memory

The Graphics Option board has  $3 \times 8K$  bytes of EPROM and static RAM and  $2 \times 32K$  bytes of dynamic RAM.

The lower 32K of memory addressing is for the CPU while the top 32K is used for the graphics bit map. Figure B-1 shows the memory map.

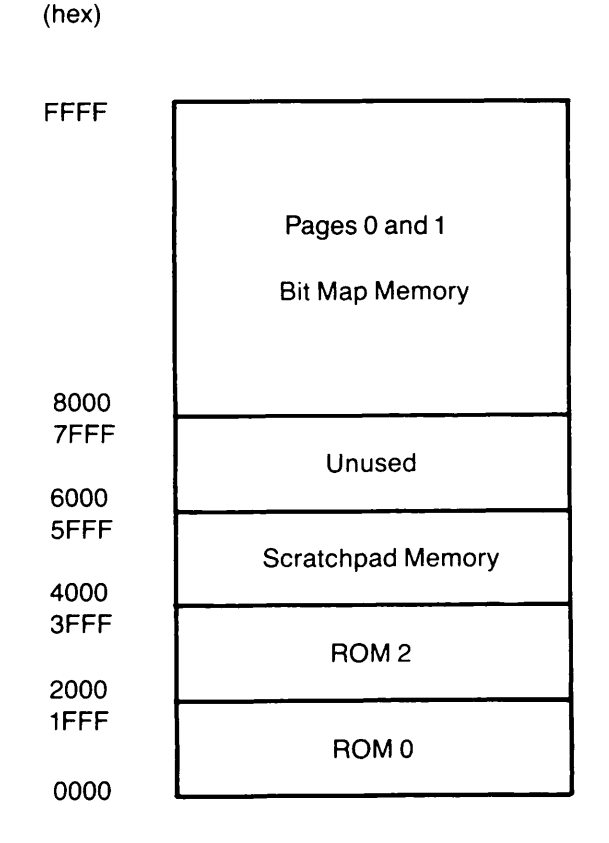

Graphics Option Board Memory Map Figure B-1 The CPU accesses the bit map memory one page at a time. Page 0 contains the bit map for Plane 0 and Page 1 contains the bit map for Plane 1. The planes are overlayed on each other so that their bit maps are displayed on the display screen at the same time. With overlays, four shades of gray can be displayed on the graphics display screen. Figures B-2 and B-3 show bit map combinations.

| х | B2 | B1 | B0 | x | х | P1 | P0 |
|---|----|----|----|---|---|----|----|
| 7 | 6  | 5  | 4  | 3 | 2 | 1  | 0  |

Plane/Bank Select Register Figure B-2

#### Plane Select Bits

| <b>P1</b> | P0             |                                     |
|-----------|----------------|-------------------------------------|
| 0         | $\overline{0}$ | Both planes blanked.                |
| 0         | 1              | Plane 0 displayed, Plane 1 blanked. |
| 1         | 0              | Plane 1 displayed, Plane 0 blanked. |
| 1         | 1              | Both planes displayed overlayed.    |

#### Pixel Intensity Bits

| Plane l | Plane O |                                    |
|---------|---------|------------------------------------|
| Pixel   | Pixel   |                                    |
| 0       | 0       | No pixel displayed.                |
| 0       | 1       | Low intensity pixel displayed.     |
| 1       | 0       | Medium intensity pixel displayed.  |
| 1       | 1       | Maximum intensity pixel displayed. |

#### 32K Page Select Bits

|   | B2 | Bl | в0             |                                     |
|---|----|----|----------------|-------------------------------------|
|   | 0  | Ō  | $\overline{0}$ | Select Page 0 for read or write.    |
|   | 0  | 0  | 1              | Select Page 1 for read or write.    |
| * | 1  | 0  | 0              | Write Pages 0 and 1 simultaneously. |
| * | 1  | 0  | 0              | Write Pages 0 and 1 simultaneously. |
|   |    |    |                |                                     |

\* Doing a read operation with B2 = 1 is illegal.

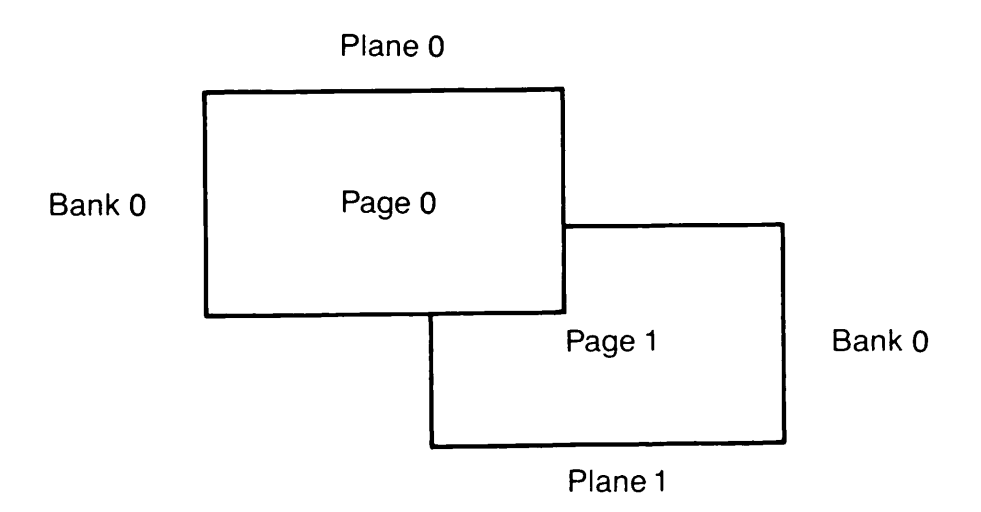

Plane/Bank Diagram Figure B-3

# Page Definition

| Page 0 | Plane | 0 | page | of | Bank | 0. |
|--------|-------|---|------|----|------|----|
| Page 1 | Plane | 1 | page | of | Bank | 0. |

# Plane Definition

| Plane | 0 | Page | 0 |
|-------|---|------|---|
| Plane | 1 | Page | 1 |

#### GRAPHICS OPTION BOARD INITIALIZATION

Graphics Option board logic can be initialized in several ways: by power on reset, by the internal reset switch on the graphics board, the Reset to Initial State escape sequence (RIS) issued in standard operation, or by pressing Ctrl/Shift/Stop or Char Set/Ctrl/Clear on the PT200 keyboard.

The graphics board assumes the following states at initialization:

- Interrupts are disabled.
- Fetch address is 0.
- Graphics video is blank.
- CPU instructions are verified.
- Scratch pad RAM is tested.
- Display RAM is tested.
- Checksums in ROMS are verified.
- Display RAM is cleared.
- Request link is sent to the PT200 by sending XON (DC3) and the current graphics board revision number (0-19 decimal in BCD format). The PT200 board accepts this revision number during initialization and later converts this value to ASCII digits when a Display Revision sequence is performed. The Device Attributes sequence parameter value is set equal to 4 if an error-free non-color graphics board is installed or set equal to 7 if an error-free color graphics board is installed.

If the graphics board is installed and working correctly, the message GRAPH OPT is displayed in the last field of the status line at initialization. If the graphics board is not installed or is installed incorrectly, no message is displayed. If there is a graphics board error, the message GRAPH ERR (error code) is displayed. If you have a board error, see Appendix F, <u>PT200 Graphics Option Board Installation</u> Instructions to find out what the error code means, and how to remove the board for return to Prime.

# C Tektronix Graphics Commands, Keys, and Codes

This appendix consists of the following tables:

- C-1 Tektronix 4014 Graphics Commands
- C-2 Tektronix 4105 Color Graphics Commands
- C-3 Valid Keys in Tektronix Graphics
- C-4 Valid Control Codes in Tektronix Graphics

| Command Name                                                                                                    | ESC Sequence                                                                                                    |
|----------------------------------------------------------------------------------------------------|----------------------------------------------------------------------------------------------------|
| Command Name<br>Erase Display and Move Cursor Home<br>Escape Sequence Introducer<br>Escape Sequence Introducer<br>Escape Sequence Introducer<br>Escape Sequence Introducer<br>Escape Sequence Introducer<br>Exit Graphics Operation<br>Graphic Cursor Mode<br>Incremental Plot Mode<br>Incremental Plot Mode<br>Incremental Plot Mode<br>Make Copy<br>Move One Line Down<br>Move One Line Up<br>Move One Space Left<br>Move One Space Left<br>Move One Space Right<br>Move To Current Margin<br>Move To Current Vector/Point Position<br>Move To Current Vector/Point Position<br>Move To Current Vector/Point Position<br>Point Plot Mode<br>Ring Bell<br>Ring Bell<br>Select Dot-Dashed Vector<br>Select Large Characters<br>Select Size 3 Characters<br>Select Size 2 Characters<br>Select Size 2 Characters<br>Select Size 2 Characters | ESC Sequence<br>FSC FF<br>ESC<br>ESC CR<br>ESC CR<br>ESC ESC<br>ESC LF<br>ESC NUL<br>ESC \$ ?<br>ESC SUB<br>ESC SUB<br>ESC RS<br>RS<br>ESC ETB<br>LF<br>VT<br>ESC VT<br>BS<br>ESC BS<br>HT<br>ESC VT<br>BS<br>ESC BS<br>HT<br>ESC HT<br>CR<br>US<br>ESC US<br>FS<br>BEL<br>ESC BEL<br>ESC BEL<br>ESC A<br>ESC A<br>ESC A<br>ESC 3<br>ESC 3<br>ESC 2<br>ESC 2<br>ES |
| Select Short-Dashed Vector<br>Select Small Characters<br>Select Solid Vector<br>Set Bypass<br>Status Inquiry<br>Vector Mode<br>Vector Mode                                                                                                    | ESC C<br>ESC ;<br>ESC `<br>ESC CAN<br>ESC ENQ<br>GS<br>ESC GS                                                                                                    |
|                                                                                                    |                                                                                                    |

Table C-1 Tektronix 4014 Color Graphics Commands

| Command Name          | ESC Sequence                                                        |
|-----------------------|---------------------------------------------------------------------|
| Begin Panel Boundary  | ESC L P $\langle p \rangle \langle b \rangle$                       |
| End Panel             | ESC L E                                                             |
| Select Fill Pattern   | ESC M P $\langle n \rangle$                                         |
| Set Line Index        | ESC M L $\langle i \rangle$                                         |
| Set Surface Color Map | ESC T G $\langle s \rangle \langle n \rangle \langle i : c \rangle$ |
| Set Text Index        | ESC M T $\langle i \rangle$                                         |

Table C-2 Tektronix 4105 Color Graphics Commands

r

| PT200 Key                              | Function                                                                                               | Sequence<br>Generated        |
|----------------------------------------|----------------------------------------------------------------------------------------------------|------------------------------|
| ¥                                      | Moves Graphic cursor<br>one pixel down.                                                                | ESC [ B<br>(Cursor Down)     |
| Ctrl/ ↓                                | Moves Graphic cursor<br>ten pixels down.                                                               | ESC N M                      |
| <b>~</b>                               | Moves Graphic cursor<br>one pixel back.                                                                | ESC [ D<br>(Cursor Backward) |
| Ctrl/ <del>&lt;</del>                  | Moves Graphic cursor<br>ten pixels back.                                                               | ESC N P                      |
| <b>→</b>                               | Moves Graphic cursor<br>one pixel forward.                                                             | ESC [ C<br>(Cursor Forward)  |
| Ctrl/→                                 | Moves Graphic cursor<br>ten pixels forward.                                                            | ESC N S                      |
| <b>†</b>                               | Moves Graphic cursor<br>one pixel up.                                                                  | ESC [ A<br>(Cursor Up)       |
| Ctrl/ 🛉                                | Moves Graphic cursor<br>ten pixels up.                                                                 | ESC N J                      |
| Backspace<br>Shift/Backspace           | Moves Alpha cursor one<br>space back taking<br>margins into account.                                   | 08 hex<br>(BS)               |
| Ctrl/Backspace<br>Ctrl/Shift/Backspace | The character is not<br>displayed but can be<br>used as a vector coord-<br>inate value.                | 7F hex                       |
| Char Set                               | Toggles the corre-<br>sponding internal aug-<br>mentation bit. No SO<br>or SI function is<br>produced. | None                         |

Table C-3 Valid Keys in Tektronix Graphics

# Table C-3 (continued) Valid Keys in Tektronix Graphics

| PT200 Key                                        | Function                                                                                                    | Sequence<br>Generated                           |
|--------------------------------------------------|----------------------------------------------------------------------------------------------------|-------------------------------------------------|
| Clear                                            | Enters Alpha mode,<br>selects Margin 1, moves<br>cursor home, clears<br>screen memory, clears<br>bypass.                                                        | ESC \$ G<br>(Soft Keyboard<br>Unlock)           |
| Ctrl/Clear                                       | Enters Alpha mode,<br>selects Margin 1, moves<br>cursor home, does not<br>clear screen memory,<br>clears bypass. Resets<br>graphics board to<br>initial status. | ESC ?<br>(Clear Screen)                         |
| Char Set/Ctrl/Clear                              | Performs a hardware<br>reset.                                                                                                    | None                                            |
| Function<br>F1-10,<br>PF1-12<br>PA1-4            | Generates a function.                                                                                                    | Single Shift<br>Three                           |
| Help                                             | Supplies help informa-<br>tion.                                                                                                    | ESC _ ESC \<br>(Application<br>Program Command) |
| Prt San                                          | Sends graphics display<br>screen memory (two<br>overlayed pages) to<br>printer port eight<br>bits at a time.                                                    | ESC [ 0 i<br>(Media Copy)                       |
| Ctrl/Return<br>Shift/Return<br>Ctrl/Shift/Return | Sends information from<br>keyboard, enters Alpha<br>mode, moves cursor to<br>current margin.                                                                    | 0D hex<br>(CR)                                  |
| Stop                                             | Toggles between XOFF<br>and XON.                                                                                                    | Ctrl/S, Ctrl/Q                                  |

| PT200 Key       | Function                                                | Sequence<br>Generated              |
|-----------------|---------------------------------------------------------|------------------------------------|
| Shift/Stop      | Interrupts running<br>system or application<br>program. | ESC 0 y                            |
| Ctrl/Stop       | Interrupts running<br>system or application<br>program. | ESC 0 z                            |
| Ctrl/Shift/Stop | Interrupts running<br>system or application<br>program. | Reset to<br>Initial State<br>(RIS) |
| Char Set/Stop   | Generates a break.                                      | None                               |
| Shift/Tab       | Moves cursor one space<br>right.                        | 09 hex<br>(HT)                     |

|       | Table | e C−3 | 3 (continu | ued)     |
|-------|-------|-------|------------|----------|
| Valid | Keys  | in'   | Tektronix  | Graphics |
| Control<br>Character | Function                                                                                                    | Code |
|----------------------|----------------------------------------------------------------------------------------------------|------|
| *NUL                 | Performs no action.                                                                                                    | 00   |
| STX                  | Start of text.                                                                                                    | 02   |
| ETX                  | End of text.                                                                                                    | 03   |
| *BEL                 | If immediately preceded by GS and<br>followed by vector coordinate<br>values, the specified point is<br>displayed. BEL clears the bypass.                                                                                                    | 07   |
| *BS                  | Moves Alpha cursor one space back<br>taking margins into account. If you<br>backspace past the current margin,<br>the cursor moves to the last<br>position of the current line.                                                                                                    | 08   |
| *HT                  | Moves Alpha cursor one space forward<br>taking margins into account. If you<br>pass the last position of the<br>current line when the current line<br>is not the last row in the display,<br>the cursor wraps to the beginning<br>of the next line. If you pass the<br>last position of the current line<br>when the current line is the last<br>row in the display, the cursor<br>wraps to the current margin of the<br>top row in the display. | 09   |
| *LF                  | Moves Alpha cursor one line down.<br>If the bottom of the display is<br>reached, the cursor wraps to the top<br>line of the display and switches the<br>current margin setting. LF also<br>clears the bypass.                                                                                                    | 0A   |

Table C-4 Valid Control Codes in Tektronix Graphics

\*Indicates that the control code works differently than in standard operation. See the <u>PT200 Programmer's Reference</u> <u>Guide for information about how the control codes work in</u> standard operation.

| Control<br>Character | Function                                                                                                    | Code |
|----------------------|----------------------------------------------------------------------------------------------------|------|
| *FF                  | Performs no action.                                                                                         | 0C   |
| *CR                  | Enters Alpha mode, moves cursor to current margin and clears bypass.                                        | 0D   |
| *SO                  | Performs no action.                                                                                         | 0E   |
| *SI                  | Clears bypass.                                                                                              | OF   |
| DCl                  | When received, terminal resumes transmission.                                                               | ш    |
| DC3                  | When received, terminal stops<br>transmission.                                                              | 13   |
| *CAN                 | Sent from graphics board to host to<br>internally notify the PT200 that<br>status transmission is complete. | 18   |
| SUB                  | Substituted for character with parity error.                                                                | la   |
| ESC                  | Introduces control function.                                                                                | 18   |

Table C-4 (continued) Valid Control Codes in Textronix Graphics

\*Indicates that the control code works differently than in standard operation. See the <u>PT200 Programmer's Reference</u> <u>Guide for information about how the control codes work in</u> standard operation.

## D Native Graphics Commands, Keys, and Codes

This appendix consists of the following tables:

- D-1 Native Graphics Commands
- D-2 Valid Keys in Native Graphics
- D-3 Valid Control Codes in Native Graphics

| Command Name                                                                                                    | ESC Sequence                                                                                                    |
|----------------------------------------------------------------------------------------------------|----------------------------------------------------------------------------------------------------|
| Clear Graphic Display<br>Enter Graphics Operation<br>Exit Graphics Operation<br>Memory Dump<br>Memory Load<br>Print Graphic Display<br>Select Logical Operation<br>Select Blanking Level<br>Select Native Graphics<br>Select Tektronix Graphics<br>Select Trailer Code<br>Select Visual Level | ESC [ Ps x<br>ESC \$ 6<br>ESC \$ ?<br>ESC > <row>; (count); (page) #<br/>ESC 7 <x>; <y>; (page) (char)*<br/>ESC \$ 2<br/>ESC [ Ps v<br/>ESC [ Ps v<br/>ESC [ Ps w<br/>ESC \$ 0<br/>ESC \$ 1<br/>ESC [ Ps r<br/>ESC [ Ps r<br/>ESC [ Ps s</y></x></row> |

Table D-1 Native Graphics Commands

Table D-2 Valid Keys in Native Graphics

r

| PT200 Key       | Function                                                                                                    | Sequence                                        |  |  |
|-----------------|----------------------------------------------------------------------------------------------------|-------------------------------------------------|--|--|
| Char Set        | Toggles the corre-<br>sponding internal aug-<br>mentation bit. No SO<br>or SI function is pro-<br>duced.    | None                                            |  |  |
| Char Set/Clear  | Performs a hardware<br>reset.                                                                               | None                                            |  |  |
| Function        | Generates function.<br>Not local key.                                                                       | Single Shift<br>Three                           |  |  |
| Help            | Supplies help informa-<br>tion. Not local key.                                                              | ESC _ ESC \<br>(Application<br>Program Command) |  |  |
| Prt Scn         | Sends graphic display<br>screen memory (two<br>overlayed pages) to<br>printer port eight<br>bits at a time. | Esc [ 0 i<br>(Media Copy)                       |  |  |
| Stop            | Toggles between XOFF<br>and XON.                                                                            | Ctrl/S, Ctrl/Q                                  |  |  |
| Shift/Stop      | Interrupts running<br>system or application<br>program.                                                     | ESC 0 y                                         |  |  |
| Ctrl/Stop       | Interrupts running<br>system or application<br>program.                                                     | ESC 0 z                                         |  |  |
| Ctrl/Shift/Stop | Interrupts running<br>system or application<br>program.                                                     | Reset to<br>Initial State<br>(RIS)              |  |  |
| Char Set/Stop   | Generates a break.                                                                                          | None                                            |  |  |

| Control<br>Character | Function                                                                                          | Hex Code |
|----------------------|---------------------------------------------------------------------------------------------------|----------|
| STX                  | Start of text.                                                                                    | 02       |
| ETX                  | End of text.                                                                                      | 03       |
| DCl                  | When received, terminal resumes transmission.                                                     | 11       |
| DC3                  | When received, terminal stops<br>transmission.                                                    | 13       |
| *CAN                 | Sent from graphics board to PT200<br>to internally notify PT200 that<br>memory dump is completed. | 18       |
| SUB                  | Substituted for character with parity error.                                                      | lA       |
| ESC                  | Introduces control function.                                                                      | 18       |
|                      |                                                                                                   |          |

Table D-3 Valid Control Codes in Native Graphics

\*Indicates that the control code works differently than in standard operation. See the <u>PT200 Programmer's Reference</u> <u>Guide</u> for information about how the control codes work in standard operation.

D-4

1

## E Numerical Equivalents to ASCII Format

This appendix contains a table of numerical equivalents to ASCII formats. The keyboard equivalents and Tektronix functions are listed for each character. Note that to use Tektronix functions indicated with an asterisk (\*), you must precede each with the ESC character. For example: ESC ETB for Make Copy.

|   |                                                                                                    |                                                                                                    |                                                                                                    |                                                                                                    | the second second second second second second second second second second second second second second second s                                                                                                    |
|---|----------------------------------------------------------------------------------------------------|----------------------------------------------------------------------------------------------------|----------------------------------------------------------------------------------------------------|----------------------------------------------------------------------------------------------------|----------------------------------------------------------------------------------------------------|
| ŀ | Octal                                                                                                    | Hex                                                                                                    | Keyboard<br>Equivalent<br>(ASCII)                                                                                                    | Character                                                                                                    | Tektronix<br>Function                                                                                                    |
|   | 000<br>001<br>002<br>003<br>004<br>005<br>006<br>007<br>010<br>011<br>012<br>013<br>014<br>015<br>016<br>017<br>020<br>021<br>022<br>023<br>024<br>025<br>026<br>027<br>030<br>031<br>032<br>024<br>025<br>026<br>027<br>030<br>031<br>032<br>033<br>034<br>035<br>036<br>ESC 037<br>040<br>041<br>042<br>043<br>044<br>045<br>046<br>047<br>050<br>051<br>052 | 00<br>01<br>02<br>03<br>04<br>05<br>06<br>07<br>08<br>09<br>0A<br>0B<br>0C<br>0D<br>0E<br>0F<br>10<br>11<br>12<br>13<br>14<br>15<br>16<br>17<br>18<br>19<br>1A<br>1B<br>1C<br>1D<br>1E<br>1F<br>20<br>21<br>22<br>23<br>24<br>25<br>26<br>27<br>28<br>29<br>2A | [Ctrl @]<br>[Ctrl A]<br>[Ctrl B]<br>[Ctrl C]<br>[Ctrl D]<br>[Ctrl E]<br>[Ctrl G]<br>[Ctrl H]<br>[Ctrl J]<br>[Ctrl J]<br>[Ctrl J]<br>[Ctrl J]<br>[Ctrl K]<br>[Ctrl N]<br>[Ctrl N]<br>[Ctrl 0]<br>[Ctrl 0]<br>[Ctrl 0]<br>[Ctrl 0]<br>[Ctrl 0]<br>[Ctrl 0]<br>[Ctrl 7]<br>[Ctrl 0]<br>[Ctrl 7]<br>[Ctrl 1]<br>[Ctrl 1]<br>[Ctrl 1]<br>[Ctrl 2]<br>[Ctrl 2]<br>[Ctrl 1]<br>[Ctrl 1]<br>[Ctrl 2]<br>[Ctrl 1]<br>[Ctrl 1]<br>[Ctrl 2]<br>[Ctrl 2]<br>[Ctrl 2]<br>[Ctrl 1]<br>[Ctrl 2]<br>[Ctrl 2]<br>[Ct | NUL<br>SOH<br>STX<br>ETX<br>EOT<br>ENQ<br>ACK<br>BEL<br>BS<br>HT<br>LF<br>VT<br>FF<br>CR<br>SO<br>SI<br>DLE<br>DC1<br>DC2<br>DC3<br>DC4<br>NAK<br>SYN<br>ETB<br>CAN<br>EM<br>SUB<br>ESC<br>FS<br>GS<br>RS<br>US<br>SPACE<br>[1]<br>[*]<br>[*]<br>[*] | Null<br>Start of Header<br>Start of Text<br>End of Text<br>End of Transmission<br>*Status Inquiry<br>Acknowledge<br>Ring Bell<br>Move One Space Left<br>Move One Space Right<br>Move One Line Down<br>Move One Line Up<br>*Erase Display and<br>Move Cursor Home<br>Move to Current Margin<br>Shift Out<br>Shift In<br>Data Link Escape<br>Xon<br>Tape, Punch On<br>Xoff<br>Tape, Punch Off<br>Negative Acknowledge<br>Synchronous Idle<br>*Make Copy<br>*Set Bypass<br>End of Medium<br>*Graphic Cursor Mode<br>Escape<br>Point Plot Mode<br>Vector Mode<br>Incremental Plot Mode<br>Move to Current<br>Vector/Point Position |
| 1 |                                                                                                    |                                                                                                    |                                                                                                    |                                                                                                    |                                                                                                    |

Table E-1 Numerical Equivalents to ASCII Format

| Octal                                                                                                    | Hex                                                                                                    | Keyboard<br>Equivalent<br>(ASCII)                                                                                                    | Character                                                                                                    | Tektronix<br>Function |
|----------------------------------------------------------------------------------------------------|----------------------------------------------------------------------------------------------------|----------------------------------------------------------------------------------------------------|----------------------------------------------------------------------------------------------------|-----------------------|
| $\begin{array}{c} 053\\ 054\\ 055\\ 056\\ 057\\ 060\\ 061\\ 062\\ 063\\ 064\\ 065\\ 066\\ 067\\ 070\\ 071\\ 072\\ 073\\ 074\\ 075\\ 076\\ 077\\ 100\\ 101\\ 102\\ 103\\ 104\\ 105\\ 106\\ 107\\ 110\\ 111\\ 112\\ 113\\ 114\\ 115\\ 116\\ 117\\ 120\\ 121\\ 122\\ 123\\ 124\\ 125\\ 126\\ 127\\ \end{array}$ | 2B<br>2C<br>2D<br>2E<br>2F<br>30<br>31<br>33<br>35<br>36<br>78<br>9<br>A<br>B<br>C<br>D<br>E<br>F<br>0<br>12<br>33<br>45<br>67<br>89<br>A<br>B<br>C<br>D<br>E<br>F<br>0<br>12<br>33<br>45<br>67<br>89<br>A<br>B<br>C<br>D<br>E<br>F<br>0<br>12<br>33<br>45<br>67<br>89<br>A<br>B<br>C<br>D<br>E<br>F<br>0<br>12<br>33<br>45<br>67<br>89<br>A<br>B<br>C<br>D<br>E<br>F<br>0<br>12<br>33<br>45<br>67<br>78<br>9<br>A<br>B<br>C<br>D<br>E<br>F<br>0<br>12<br>33<br>45<br>67<br>78<br>9<br>A<br>B<br>C<br>D<br>E<br>F<br>0<br>12<br>33<br>45<br>67<br>78<br>9<br>A<br>B<br>C<br>D<br>E<br>F<br>0<br>12<br>33<br>45<br>67<br>78<br>9<br>A<br>B<br>C<br>D<br>E<br>F<br>0<br>12<br>33<br>45<br>67<br>78<br>9<br>A<br>B<br>C<br>D<br>E<br>F<br>0<br>12<br>33<br>45<br>67<br>78<br>9<br>3<br>8<br>9<br>A<br>B<br>C<br>D<br>E<br>F<br>0<br>12<br>33<br>45<br>56<br>77<br>8<br>9<br>3<br>8<br>9<br>3<br>8<br>9<br>5<br>7<br>5<br>9<br>5<br>5<br>5<br>5<br>5<br>5<br>5<br>5<br>5<br>5<br>5<br>5<br>5<br>5<br>5 | [+]<br>[,]<br>[,]<br>[,]<br>[0]<br>[1]<br>[2]<br>[3]<br>[4]<br>[5]<br>[6]<br>[7]<br>[8]<br>[9]<br>[;]<br>[6]<br>[7]<br>[8]<br>[9]<br>[;]<br>[6]<br>[7]<br>[8]<br>[9]<br>[;]<br>[6]<br>[7]<br>[8]<br>[9]<br>[;]<br>[6]<br>[7]<br>[8]<br>[9]<br>[;]<br>[7]<br>[8]<br>[9]<br>[;]<br>[7]<br>[8]<br>[9]<br>[;]<br>[7]<br>[8]<br>[9]<br>[7]<br>[8]<br>[9]<br>[7]<br>[8]<br>[7]<br>[8]<br>[9]<br>[7]<br>[8]<br>[9]<br>[8]<br>[9]<br>[8]<br>[9]<br>[8]<br>[9]<br>[8]<br>[9]<br>[8]<br>[9]<br>[8]<br>[9]<br>[8]<br>[9]<br>[8]<br>[9]<br>[8]<br>[9]<br>[8]<br>[9]<br>[8]<br>[8]<br>[9]<br>[8]<br>[8]<br>[8]<br>[8]<br>[8]<br>[8]<br>[8]<br>[8]<br>[8]<br>[8 | [+]<br>[,]<br>[-]<br>[/]<br>[0]<br>[1]<br>[2]<br>[3]<br>[4]<br>[5]<br>[6]<br>[7]<br>[8]<br>[9]<br>[;]<br>[6]<br>[7]<br>[8]<br>[9]<br>[;]<br>[6]<br>[7]<br>[8]<br>[9]<br>[;]<br>[6]<br>[7]<br>[8]<br>[9]<br>[;]<br>[7]<br>[8]<br>[9]<br>[;]<br>[7]<br>[8]<br>[9]<br>[;]<br>[7]<br>[8]<br>[9]<br>[7]<br>[7]<br>[8]<br>[9]<br>[7]<br>[7]<br>[8]<br>[9]<br>[7]<br>[7]<br>[8]<br>[9]<br>[7]<br>[7]<br>[8]<br>[9]<br>[7]<br>[7]<br>[8]<br>[9]<br>[7]<br>[7]<br>[8]<br>[7]<br>[7]<br>[8]<br>[7]<br>[7]<br>[8]<br>[7]<br>[7]<br>[8]<br>[7]<br>[7]<br>[8]<br>[7]<br>[7]<br>[8]<br>[7]<br>[7]<br>[8]<br>[7]<br>[7]<br>[8]<br>[7]<br>[7]<br>[8]<br>[7]<br>[7]<br>[7]<br>[8]<br>[7]<br>[7]<br>[7]<br>[8]<br>[7]<br>[7]<br>[7]<br>[7]<br>[7]<br>[7]<br>[7]<br>[7]<br>[7]<br>[7 |                       |

Table E-1 (continued) Numerical Equivalents to ASCII Format

r

| Octal                                                                                                    | Hex                                                                                    | Keyboard<br>Equivalent<br>(ASCII)                                                       | Character                                                                       | Tektronix<br>Function |
|----------------------------------------------------------------------------------------------------|----------------------------------------------------------------------------------------|-----------------------------------------------------------------------------------------|---------------------------------------------------------------------------------|-----------------------|
| $\begin{array}{c} 130\\ 131\\ 132\\ 133\\ 134\\ 135\\ 136\\ 137\\ 140\\ 141\\ 142\\ 143\\ 144\\ 145\\ 146\\ 147\\ 150\\ 151\\ 152\\ 153\\ 154\\ 155\\ 156\\ 157\\ 160\\ 161\\ 162\\ 163\\ 164\\ 165\\ 166\\ 167\\ 170\\ 171\\ 172\\ 173\\ 174\\ 175\\ 176\\ 177\\ \end{array}$ | 58<br>59<br>58<br>55<br>55<br>55<br>55<br>55<br>55<br>55<br>55<br>55<br>55<br>55<br>55 | [X]<br>[Y]<br>[Z]<br>[(]]<br>[\]<br>[,]]<br>[,]]<br>[,]]<br>[,]]<br>[,]]<br>[,]]<br>[,] | [X]<br>[Y]<br>[Z]<br>[[]]<br>[]]<br>[]]<br>[]]<br>[]]<br>[]]<br>[]]<br>[]]<br>[ |                       |

| Ta        | able E-l | (contin | nued) |        |
|-----------|----------|---------|-------|--------|
| Numerical | Equivale | nts to  | ASCII | Format |

# Coordinate Conversion Charts

This appendix explains two ways to convert vector coordinate end points to ASCII or decimal equivalents.

#### METHOD 1

This method allows you to pick ASCII or decimal values for vector end points from Table F-1. The procedure is as follows:

- 1. Find the X or Y coordinate value in the center of the chart under "X or Y coordinate."
- 2. Follow the column containing the value to the bottom of the chart to find the decimal (DEC.) or ASCII character which represents the High Y or High X byte.
- 3. Go back to the coordinate value in the center of the chart.
- 4. Follow the row containing the value to the left to find the Low Order X value, and to the right to find the Low Order Y value.

For example: the coordinate 44Y, 183X equals 33 108 37 87 in decimal code, and ! 1 % W in ASCII code.

| Low Orde                                                                                                    | er X                                                                                                    |                                                                                                    |                                                                                                    |                                                                                                    |                                                                                                    |                                                                                                    |                                                                                                    |                                                                                                    |                                                                                                    | Low C                                                                                                    | Order Y                           |
|----------------------------------------------------------------------------------------------------|----------------------------------------------------------------------------------------------------|----------------------------------------------------------------------------------------------------|----------------------------------------------------------------------------------------------------|----------------------------------------------------------------------------------------------------|----------------------------------------------------------------------------------------------------|----------------------------------------------------------------------------------------------------|----------------------------------------------------------------------------------------------------|----------------------------------------------------------------------------------------------------|----------------------------------------------------------------------------------------------------|----------------------------------------------------------------------------------------------------|-----------------------------------|
| ASCII I                                                                                                    | DEC.                                                                                                    |                                                                                                    |                                                                                                    | x                                                                                                    | or Y Co                                                                                                    | ordinat                                                                                                    | e                                                                                                    |                                                                                                    |                                                                                                    | DEC.                                                                                                    | ASCII                             |
| @<br>A<br>B<br>C<br>D<br>E<br>F<br>G<br>H<br>I<br>J<br>K<br>L<br>M<br>N<br>O<br>P<br>Q<br>R<br>S<br>T<br>U<br>V<br>W<br>X<br>Y<br>Z<br>[/]-<br>-<br>- | 64<br>65<br>66<br>70<br>71<br>77<br>77<br>77<br>77<br>77<br>77<br>77<br>77<br>77<br>77<br>77<br>80<br>81<br>23<br>45<br>88<br>88<br>90<br>91<br>23<br>45<br>99<br>99<br>99<br>99<br>99<br>99<br>99<br>99<br>99<br>99<br>99<br>99<br>99 | $\begin{array}{c} 0 \\ 1 \\ 2 \\ 3 \\ 4 \\ 5 \\ 6 \\ 7 \\ 8 \\ 9 \\ 10 \\ 11 \\ 12 \\ 13 \\ 14 \\ 15 \\ 16 \\ 17 \\ 18 \\ 19 \\ 20 \\ 21 \\ 22 \\ 3 \\ 24 \\ 25 \\ 26 \\ 27 \\ 28 \\ 29 \\ 30 \\ 31 \end{array}$ | $\begin{array}{c} 32\\ 33\\ 34\\ 35\\ 36\\ 37\\ 38\\ 39\\ 40\\ 41\\ 42\\ 43\\ 44\\ 45\\ 46\\ 47\\ 48\\ 9\\ 50\\ 51\\ 52\\ 35\\ 56\\ 57\\ 58\\ 9\\ 60\\ 62\\ 63\\ 62\\ 63\\ 61\\ 62\\ 63\\ 61\\ 61\\ 62\\ 63\\ 61\\ 61\\ 61\\ 62\\ 63\\ 61\\ 61\\ 62\\ 63\\ 61\\ 61\\ 61\\ 61\\ 61\\ 61\\ 61\\ 61\\ 61\\ 61$ | 64<br>65<br>66<br>67<br>70<br>71<br>72<br>73<br>74<br>75<br>76<br>77<br>78<br>80<br>81<br>82<br>83<br>84<br>85<br>86<br>87<br>88<br>90<br>91<br>92<br>93<br>94<br>95 | 96<br>97<br>98<br>99<br>100<br>101<br>102<br>103<br>104<br>105<br>106<br>107<br>108<br>109<br>110<br>111<br>112<br>113<br>114<br>115<br>116<br>117<br>118<br>119<br>120<br>121<br>122<br>123<br>124<br>125<br>126<br>127 | $128 \\ 129 \\ 130 \\ 131 \\ 132 \\ 133 \\ 134 \\ 135 \\ 136 \\ 137 \\ 138 \\ 139 \\ 140 \\ 141 \\ 142 \\ 143 \\ 144 \\ 145 \\ 146 \\ 147 \\ 148 \\ 149 \\ 150 \\ 151 \\ 152 \\ 153 \\ 154 \\ 155 \\ 156 \\ 157 \\ 158 \\ 159 \\ 159 \\ 159 \\ 159 \\ 159 \\ 150 \\ 151 \\ 151 \\ 152 \\ 156 \\ 157 \\ 158 \\ 159 \\ 159 \\ 159 \\ 159 \\ 150 \\ 151 \\ 157 \\ 158 \\ 159 \\ 159 \\ 159 \\ 159 \\ 150 \\ 157 \\ 158 \\ 159 \\ 159 \\ 159 \\ 150 \\ 157 \\ 158 \\ 159 \\ 159 \\ 159 \\ 150 \\ 157 \\ 158 \\ 159 \\ 159 \\ 150 \\ 157 \\ 158 \\ 159 \\ 159 \\ 150 \\ 157 \\ 158 \\ 159 \\ 150 \\ 157 \\ 158 \\ 159 \\ 150 \\ 157 \\ 158 \\ 159 \\ 150 \\ 157 \\ 158 \\ 159 \\ 150 \\ 157 \\ 158 \\ 159 \\ 150 \\ 157 \\ 158 \\ 159 \\ 150 \\ 157 \\ 158 \\ 159 \\ 150 \\ 157 \\ 158 \\ 159 \\ 150 \\ 157 \\ 158 \\ 159 \\ 150 \\ 150 $ | 160<br>161<br>162<br>163<br>164<br>165<br>166<br>167<br>168<br>169<br>170<br>171<br>172<br>173<br>174<br>175<br>176<br>177<br>178<br>179<br>180<br>181<br>182<br>183<br>184<br>185<br>186<br>187<br>188<br>189<br>190<br>191 | 192<br>193<br>194<br>195<br>196<br>197<br>198<br>199<br>200<br>201<br>202<br>203<br>204<br>205<br>206<br>207<br>208<br>209<br>210<br>211<br>212<br>213<br>214<br>215<br>216<br>217<br>218<br>219<br>220<br>221<br>221<br>222<br>223 | 224<br>225<br>226<br>227<br>228<br>229<br>230<br>231<br>232<br>233<br>234<br>235<br>236<br>237<br>238<br>239<br>240<br>241<br>242<br>243<br>244<br>245<br>246<br>247<br>248<br>249<br>250<br>251<br>252<br>253<br>254<br>255 | 96<br>97<br>98<br>99<br>100<br>101<br>102<br>103<br>104<br>105<br>106<br>107<br>108<br>109<br>110<br>111<br>112<br>113<br>114<br>115<br>116<br>117<br>118<br>119<br>120<br>121<br>122<br>123<br>124<br>125<br>126<br>127 | - abcdefghijklmnopqrstuvwxyz{ -}~ |
| DEC.<br>ASCII                                                                                                    |                                                                                                    | 32<br>SP                                                                                                    | 33<br>1                                                                                                    | 34<br>"                                                                                                    | 35<br>#                                                                                                    | 36<br>\$                                                                                                    | 37<br>%                                                                                                    | 38<br>&                                                                                                    | 39<br>'                                                                                                    |                                                                                                    |                                   |
|                                                                                                    |                                                                                                    |                                                                                                    |                                                                                                    | Hi                                                                                                    | gh Orde                                                                                                    | er X and                                                                                                    | l Y                                                                                                    |                                                                                                    |                                                                                                    |                                                                                                    |                                   |

Table F-1 Vector Coordinates in ASCII and Decimal Format

| Low Orde                                                                                                    | Low Order X                                                                                                    |                                                                                                    |                                                                                                    |                                                                                                    |                                                                                                    |                                                                                                    |                                                                                                    | Low Order Y                                                                                                    |                                                                                                    |                                                                                                    |                                  |
|----------------------------------------------------------------------------------------------------|----------------------------------------------------------------------------------------------------|----------------------------------------------------------------------------------------------------|----------------------------------------------------------------------------------------------------|----------------------------------------------------------------------------------------------------|----------------------------------------------------------------------------------------------------|----------------------------------------------------------------------------------------------------|----------------------------------------------------------------------------------------------------|----------------------------------------------------------------------------------------------------|----------------------------------------------------------------------------------------------------|----------------------------------------------------------------------------------------------------|----------------------------------|
| ASCII D                                                                                                    | DEC.                                                                                                    |                                                                                                    |                                                                                                    | X                                                                                                    | or Y Co                                                                                                    | ordinat                                                                                                    | e                                                                                                    |                                                                                                    |                                                                                                    | DEC.                                                                                                    | ASCII                            |
| @<br>A<br>B<br>C<br>D<br>E<br>F<br>G<br>H<br>I<br>J<br>K<br>L<br>M<br>N<br>O<br>P<br>Q<br>R<br>S<br>T<br>U<br>V<br>W<br>X<br>Y<br>Z<br>[<br>/<br>]<br>^<br>_<br>D<br>EC.<br>ASCII | 64<br>65<br>66<br>67<br>68<br>69<br>70<br>71<br>72<br>73<br>74<br>75<br>76<br>77<br>78<br>79<br>80<br>81<br>82<br>83<br>84<br>85<br>86<br>78<br>89<br>90<br>91<br>92<br>93<br>94<br>95 | 256<br>257<br>258<br>259<br>260<br>261<br>262<br>263<br>264<br>265<br>266<br>267<br>268<br>269<br>270<br>271<br>272<br>273<br>274<br>275<br>276<br>277<br>278<br>279<br>280<br>281<br>282<br>283<br>284<br>285<br>286<br>287<br>280<br>281<br>282<br>283<br>284<br>285<br>286<br>287<br>280<br>270<br>271<br>275<br>276<br>277<br>278<br>279<br>280<br>281<br>277<br>278<br>279<br>280<br>281<br>277<br>278<br>277<br>278<br>279<br>280<br>277<br>278<br>277<br>278<br>279<br>280<br>277<br>278<br>277<br>278<br>277<br>278<br>277<br>278<br>277<br>278<br>277<br>278<br>277<br>278<br>277<br>278<br>277<br>278<br>277<br>278<br>277<br>278<br>277<br>278<br>280<br>281<br>277<br>278<br>280<br>281<br>277<br>278<br>280<br>281<br>277<br>278<br>280<br>281<br>277<br>278<br>280<br>281<br>282<br>283<br>284<br>285<br>286<br>287<br>277<br>278<br>280<br>281<br>282<br>283<br>284<br>285<br>286<br>287<br>277<br>278<br>287<br>280<br>281<br>282<br>283<br>284<br>285<br>286<br>287<br>270<br>277<br>278<br>277<br>277<br>277<br>277<br>277<br>277<br>277<br>277 | 288<br>289<br>290<br>291<br>292<br>293<br>294<br>295<br>296<br>297<br>298<br>299<br>300<br>301<br>302<br>303<br>304<br>305<br>306<br>307<br>308<br>309<br>310<br>311<br>312<br>313<br>314<br>315<br>316<br>317<br>318<br>319<br>41<br>) | 320<br>321<br>322<br>323<br>324<br>325<br>326<br>327<br>328<br>329<br>330<br>331<br>332<br>333<br>334<br>335<br>336<br>337<br>338<br>339<br>340<br>341<br>342<br>343<br>344<br>345<br>346<br>347<br>348<br>349<br>350<br>351<br>42<br>* | 352<br>353<br>354<br>355<br>356<br>357<br>358<br>359<br>360<br>361<br>362<br>363<br>364<br>365<br>366<br>367<br>368<br>369<br>370<br>371<br>372<br>373<br>374<br>375<br>376<br>377<br>378<br>379<br>380<br>381<br>382<br>383<br>43<br>+ | 384<br>385<br>386<br>387<br>388<br>389<br>390<br>391<br>392<br>393<br>394<br>395<br>396<br>397<br>398<br>399<br>400<br>401<br>402<br>403<br>404<br>405<br>406<br>407<br>408<br>409<br>410<br>411<br>412<br>413<br>414<br>415<br>44 | 416<br>417<br>418<br>419<br>420<br>421<br>422<br>423<br>424<br>425<br>426<br>427<br>428<br>429<br>430<br>431<br>432<br>433<br>434<br>435<br>436<br>437<br>438<br>439<br>440<br>441<br>442<br>443<br>444<br>445<br>446<br>447<br>45<br>- | 448<br>449<br>450<br>451<br>452<br>453<br>454<br>455<br>456<br>457<br>458<br>459<br>460<br>461<br>462<br>463<br>464<br>465<br>466<br>467<br>468<br>469<br>470<br>471<br>472<br>473<br>474<br>475<br>476<br>477<br>478<br>479<br>46 | 480<br>481<br>482<br>483<br>484<br>485<br>486<br>487<br>488<br>489<br>490<br>491<br>492<br>493<br>494<br>495<br>496<br>497<br>498<br>499<br>500<br>501<br>502<br>503<br>504<br>505<br>506<br>507<br>508<br>509<br>510<br>511<br>47<br>⁄ | 96<br>97<br>98<br>99<br>100<br>101<br>102<br>103<br>104<br>105<br>106<br>107<br>108<br>109<br>110<br>111<br>112<br>113<br>114<br>115<br>116<br>117<br>118<br>119<br>120<br>121<br>122<br>123<br>124<br>125<br>126<br>127 | - abcdefghijklmnopgrstuvwxyz{ -} |
|                                                                                                    |                                                                                                    |                                                                                                    |                                                                                                    | Hiq                                                                                                    | nh Orde                                                                                                    | r X and                                                                                                    | Y                                                                                                    |                                                                                                    |                                                                                                    |                                                                                                    |                                  |

Table F-1 (continued) Vector Coordinates in ASCII and Decimal Format

| Low Order X                                                                                                    |                                                                                                    | Low Order Y                                                                                                    |
|----------------------------------------------------------------------------------------------------|----------------------------------------------------------------------------------------------------|----------------------------------------------------------------------------------------------------|
| ASCII DEC.                                                                                                    | X or Y Coordinate                                                                                                    | DEC. ASCII                                                                                                    |
| <pre>@ 64<br/>A 65<br/>B 66<br/>C 67<br/>D 68<br/>E 69<br/>F 70<br/>G 71<br/>H 72<br/>I 73<br/>J 74<br/>K 75<br/>L 76<br/>M 77<br/>N 78<br/>O P 0<br/>80<br/>R 82<br/>S T 0<br/>81<br/>R 82<br/>S T 0<br/>84<br/>V 85<br/>K 89<br/>Z 90<br/>[ 91<br/>] 2<br/>93<br/>94</pre> | 512 $544$ $576$ $608$ $640$ $672$ $704$ $736$ $513$ $545$ $577$ $609$ $641$ $673$ $705$ $737$ $514$ $546$ $578$ $610$ $642$ $674$ $706$ $738$ $515$ $547$ $579$ $611$ $643$ $675$ $707$ $739$ $516$ $548$ $580$ $612$ $644$ $676$ $708$ $740$ $517$ $549$ $581$ $613$ $645$ $677$ $709$ $741$ $518$ $550$ $582$ $614$ $646$ $678$ $710$ $742$ $519$ $551$ $583$ $615$ $647$ $679$ $711$ $743$ $520$ $552$ $584$ $616$ $648$ $680$ $712$ $744$ $521$ $553$ $585$ $617$ $649$ $681$ $713$ $745$ $522$ $554$ $586$ $618$ $650$ $682$ $714$ $746$ $523$ $555$ $587$ $619$ $651$ $683$ $715$ $747$ $524$ $556$ $588$ $620$ $652$ $684$ $716$ $748$ $525$ $557$ $589$ $621$ $653$ $685$ $717$ $749$ $526$ $558$ $590$ $622$ $654$ $686$ $718$ $750$ $527$ $559$ $591$ $623$ $655$ $687$ $719$ $751$ $533$ $562$ $594$ $626$ $658$ $690$ $722$ <td>96<br/>a 97<br/>b 98<br/>c 99<br/>d 100<br/>e 101<br/>f 102<br/>g 103<br/>h 104<br/>i 105<br/>j 106<br/>k 107<br/>l 108<br/>m 109<br/>n 110<br/>o 111<br/>p 112<br/>q 113<br/>r 114<br/>s 115<br/>t 116<br/>u 117<br/>v 118<br/>w 119<br/>x 120<br/>y 121<br/>z 122<br/>{ 123<br/>  124<br/>} 125</td> | 96<br>a 97<br>b 98<br>c 99<br>d 100<br>e 101<br>f 102<br>g 103<br>h 104<br>i 105<br>j 106<br>k 107<br>l 108<br>m 109<br>n 110<br>o 111<br>p 112<br>q 113<br>r 114<br>s 115<br>t 116<br>u 117<br>v 118<br>w 119<br>x 120<br>y 121<br>z 122<br>{ 123<br>  124<br>} 125 |
| 95                                                                                                    | 543 575 607 639 671 703 735 767                                                                                                    | 127                                                                                                    |
| DEC.<br>ASCII                                                                                                    | 48         49         50         51         52         53         54         55           0         1         2         3         4         5         6         7                                                                                                    |                                                                                                    |
|                                                                                                    | High Order X and Y                                                                                                    |                                                                                                    |
|                                                                                                    |                                                                                                    | ]                                                                                                    |

Table F-1 (continued) Vector Coordinates in ASCII and Decimal Format

| Low Order                                                     | x                                |                                                                                                    |                                                                                                    |                                                                                                    |                                                                                                    |                                                                                                    |                                                                                                    |                                                                                                    |                                                                                                    | Low C                                                                                                    | order Y                                                     |
|---------------------------------------------------------------|----------------------------------|----------------------------------------------------------------------------------------------------|----------------------------------------------------------------------------------------------------|----------------------------------------------------------------------------------------------------|----------------------------------------------------------------------------------------------------|----------------------------------------------------------------------------------------------------|----------------------------------------------------------------------------------------------------|----------------------------------------------------------------------------------------------------|----------------------------------------------------------------------------------------------------|----------------------------------------------------------------------------------------------------|-------------------------------------------------------------|
| ASCII DE                                                      | c.                               |                                                                                                    |                                                                                                    | DEC.                                                                                                    | ASCII                                                                                                    |                                                                                                    |                                                                                                    |                                                                                                    |                                                                                                    |                                                                                                    |                                                             |
| @ A B C D E F G H I J K L M N O P Q R S T U V W X Y Z [ / ] ^ | 45678901234567890123456789012345 | 768<br>769<br>770<br>771<br>772<br>773<br>774<br>775<br>776<br>777<br>778<br>779<br>780<br>781<br>782<br>783<br>784<br>785<br>786<br>787<br>788<br>786<br>787<br>788<br>789<br>790<br>791<br>792<br>793<br>794<br>795<br>796<br>797<br>798<br>799 | 800<br>801<br>802<br>803<br>804<br>805<br>806<br>807<br>808<br>809<br>810<br>811<br>812<br>813<br>814<br>815<br>816<br>817<br>818<br>819<br>820<br>821<br>822<br>823<br>824<br>825<br>826<br>827<br>828<br>829<br>830<br>831 | 832<br>833<br>834<br>835<br>836<br>837<br>838<br>839<br>840<br>841<br>842<br>843<br>844<br>845<br>844<br>845<br>846<br>847<br>848<br>849<br>850<br>851<br>852<br>853<br>854<br>855<br>856<br>857<br>858<br>859<br>860<br>861<br>862<br>863 | 864<br>865<br>866<br>867<br>868<br>869<br>870<br>871<br>872<br>873<br>874<br>875<br>876<br>877<br>878<br>879<br>880<br>881<br>882<br>883<br>884<br>885<br>884<br>885<br>886<br>887<br>888<br>889<br>890<br>891<br>892<br>893<br>894<br>895 | 896<br>897<br>898<br>899<br>900<br>901<br>902<br>903<br>904<br>905<br>906<br>907<br>908<br>909<br>910<br>911<br>912<br>913<br>914<br>915<br>916<br>917<br>918<br>919<br>920<br>921<br>922<br>923<br>924<br>825<br>926<br>927 | 928<br>929<br>930<br>931<br>932<br>933<br>934<br>935<br>936<br>937<br>938<br>939<br>940<br>941<br>942<br>943<br>944<br>945<br>946<br>947<br>948<br>945<br>946<br>947<br>948<br>949<br>950<br>951<br>952<br>953<br>954<br>955<br>956<br>957<br>958<br>959 | 960<br>961<br>962<br>963<br>964<br>965<br>966<br>967<br>968<br>969<br>970<br>971<br>972<br>973<br>974<br>975<br>976<br>977<br>978<br>975<br>976<br>977<br>978<br>979<br>980<br>981<br>982<br>983<br>984<br>985<br>986<br>987<br>988<br>989<br>990<br>991 | 992<br>993<br>994<br>995<br>996<br>997<br>998<br>999<br>1000<br>1001<br>1002<br>1003<br>1004<br>1005<br>1006<br>1007<br>1008<br>1009<br>1010<br>1011<br>1012<br>1013<br>1014<br>1015<br>1016<br>1017<br>1018<br>1019<br>1020<br>1021<br>1022<br>1023 | 96<br>97<br>98<br>99<br>100<br>101<br>102<br>103<br>104<br>105<br>106<br>107<br>108<br>109<br>110<br>111<br>112<br>113<br>114<br>115<br>116<br>117<br>118<br>119<br>120<br>121<br>122<br>123<br>124<br>125<br>126<br>127 | a b c d e f g h i j k l m n o p g r s t u v w x y z { - } ~ |
| DEC.<br>ASCII                                                 |                                  | 56<br>8                                                                                                    | 57<br>9                                                                                                    | 58<br>:                                                                                                    | 59<br>;                                                                                                    | 60<br><                                                                                                    | 61<br>=                                                                                                    | 62<br>>                                                                                                    | 63<br>?                                                                                                    |                                                                                                    |                                                             |
|                                                               |                                  |                                                                                                    |                                                                                                    | High                                                                                                    | Order                                                                                                    | X and Y                                                                                                    |                                                                                                    |                                                                                                    |                                                                                                    |                                                                                                    |                                                             |

Table F-1 (continued) Vector Coordinates in ASCII and Decimal Format

#### METHOD 2

With this method you calculate two values, WW and RRRR. These values are used in Table F-2 to obtain ASCII equivalents as follows:

1. Divide the Y coordinate by 32 to obtain a seven-digit number. The number between 0 and 31 to the left of the decimal is called WW. The five-digit remainder to the right of the decimal is called .RRRR.

For example:

- 2. Find your value for WW in the WW column of Table F-2. Find the corresponding High Y ASCII value in Table F-2.
- 3. Multiply the .RRRR value by 32. Find this value in the .RRRR column and locate the corresponding Low Y ASCII value.
- 4. Repeat this procedure to obtain the High X and Low X ASCII equivalents.

| WW                                                                                                    | High<br>X or Y<br>(ASCII)        | .RRRR<br>x 32                                                                                                    | Low Y<br>(ASCII)                           | .RRRRR<br>x 32                                                                                                    | Low X<br>(ASCII)                  |
|----------------------------------------------------------------------------------------------------|----------------------------------|----------------------------------------------------------------------------------------------------|--------------------------------------------|----------------------------------------------------------------------------------------------------|-----------------------------------|
| $\begin{array}{c} 00\\ 01\\ 02\\ 03\\ 04\\ 05\\ 06\\ 07\\ 08\\ 09\\ 10\\ 11\\ 12\\ 13\\ 14\\ 15\\ 16\\ 17\\ 18\\ 19\\ 20\\ 21\\ 22\\ 23\\ 24\\ 25\\ 26\\ 27\\ 28\\ 29\\ 30\\ 31 \end{array}$ | SP!"#\$%&'()*+,/0123456789:;<=>? | $\begin{array}{c} 00\\ 01\\ 02\\ 03\\ 04\\ 05\\ 06\\ 07\\ 08\\ 09\\ 10\\ 11\\ 12\\ 13\\ 14\\ 15\\ 16\\ 17\\ 18\\ 19\\ 20\\ 21\\ 22\\ 23\\ 24\\ 25\\ 26\\ 27\\ 28\\ 29\\ 30\\ 31 \end{array}$ | 、<br>abcdefghijklmnopqrstuvwxyz{<br> }~DEL | 00<br>01<br>02<br>03<br>04<br>05<br>06<br>07<br>08<br>09<br>10<br>11<br>12<br>13<br>14<br>15<br>16<br>17<br>18<br>19<br>20<br>21<br>22<br>23<br>24<br>25<br>26<br>27<br>28<br>29<br>30<br>31 | @ABCDEFGHIJKLMNO₽QRSTUVWXYz[∖]^ — |

Table F-2 Vector Coordinates in ASCII Format

## G Color Parameter Conversion Chart

This appendix demonstrates how to convert, from decimal to ASCII, the integers in Table 3-3 which select color, hue, lightness, and saturation. Conversion is necessary since color commands are issued in ASCII. Note that the encoding process differs from standard decimal to ASCII conversion.

As a convenience, the appendix also supplies conversions of the integers in Table 3-3.

Figure G-l shows the conversion of the integers from color index 2, on the color map in Figure 3-3. The color encoded is light green, which fills the triangle in the color graphics example in Figure 2-3

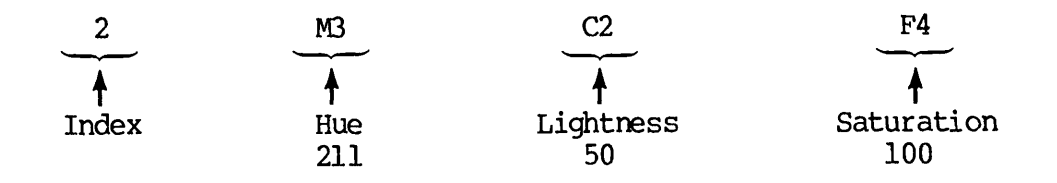

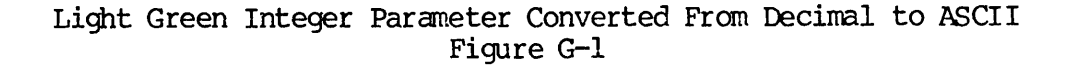

Decimal values: hue = 211, lightness = 50, saturation = 100. ASCII values: hue = M3, lightness = C2, saturation = F4. Color index number: 2 (ASCII).

Follow these conversion steps.

- 1. Begin with hue value 211.
- 2. Convert the number to binary: 211 = 11010011.
- 3. Divide the binary number into its HI digits and LO digits:

| 1101 | 0011 |
|------|------|
| HI   | LO   |

4. Prefix with 0's to make six digits; prefix result with 1:

= 4D = M HI(HEX) (ASCII)

5. Prefix parameter sign to LO byte; prefix result with "01":

011 0011 = 33 = 3 LO (HEX) (ASCII) 1 = sign positive 0 = sign negative

Lightness value = 50 = 00110010 in binary. The HI byte becomes  $1 \ 000011 = 43$  HEX = C in ASCII. The LO byte becomes  $011 \ 0010 = 32$  HEX = 2 in ASCII.

Saturation value = 100 = 01100100 in binary. The HI byte becomes 1 000110 = 46 HEX = F in ASCII. The LO byte becomes 011 0100 = 34 HEX = 4 in ASCII.

Second Edition

Combine ASCII characters to get the command parameters for color index 2:

#### 2 M3 C2 F4

Omit the spaces when you enter the parameters into the terminal. They have been inserted here for ease in reading.

Conversion calculations are performed for you in Tables G-1 and G-2.

#### Table G-1

|   | int      | par        | int              | par          | int | par       | int | par          | int | par          | int | par      |
|---|----------|------------|------------------|--------------|-----|-----------|-----|--------------|-----|--------------|-----|----------|
|   | 0        | 0          | 45               | B=           | 90  | E:        | 135 | H7           | 180 | K4           | 225 | NI.      |
|   | 1        | 1          | 46               | B>           | 91  | Е;        | 136 | H8           | 181 | K5           | 226 | N2       |
|   | 2        | 2          | 47               | B?           | 92  | E<        | 137 | H9           | 182 | K6           | 227 | NB       |
|   | 3        | 3          | 48               | œ            | 93  | E=        | 138 | H:           | 183 | K7           | 228 | N4       |
|   | 4        | 4          | 49               | CI           | 94  | E>        | 139 | H;           | 184 | K8           | 229 | ND I     |
|   | 5        | 5          | 50               | C2           | 95  | E?        | 140 | H<           | 185 | K9           | 230 | No       |
|   | 6        | 6          | 51               | C3           | 96  | FU        | 141 | H=           | 186 | K:           | 231 | N/       |
|   | /        | /          | 52               | 04           | 9/  | F.T       | 142 | H>           | 100 | K;           | 232 | NB<br>ND |
|   | 8        | 8          | 53               | C5           | 98  | FZ        | 143 | H?<br>TO     | 100 | K<<br>17     | 233 | N9<br>No |
|   | 9        | 9          | 54               | C0           | 100 | г.)<br>Бл | 144 | 10<br>10     | 100 | N            | 204 | N:<br>N. |
|   | 10       | •          | 55               |              | 100 | Г4<br>175 | 140 | 11<br>T 2    | 101 | N/<br>V)     | 200 | N;<br>N/ |
|   | 12       | i          | 57               | C0           | 102 | FS<br>F6  | 140 | 17           | 102 | τΛ           | 230 |          |
|   | 12       | È          | 58               | C•           | 102 | F0<br>F7  | 149 | τΔ           | 192 | цо<br>т.1    | 237 | ND I     |
|   | 14       | >          | 59               | Č.           | 104 | FR        | 140 | T5           | 194 | 1.2          | 230 | N2       |
|   | 15       | ?          | 60               | C<           | 105 | F9        | 150 | 1.0<br>T6    | 195 | 13           | 240 | 00       |
|   | 16       | ĂÛ         | 61               | Č=           | 106 | F:        | 151 | 17           | 196 | īÃ           | 241 | 01       |
|   | 17       | Al         | 62               | Č>           | 107 | F:        | 152 | 18           | 197 | 15           | 242 | 02       |
|   | 18       | A2         | 63               | C?           | 108 | F<        | 153 | 19           | 198 | LG           | 243 | 03       |
|   | 19       | A3         | 64               | D0           | 109 | F=        | 154 | I:           | 199 | L7           | 244 | 04       |
|   | 20       | A          | 65               | Dl           | 110 | F>        | 155 | I;           | 200 | L8           | 245 | 05       |
|   | 21       | A5         | 66               | D2           | 111 | F?        | 156 | I            | 201 | L9           | 246 | 06       |
|   | 22       | A6         | 67               | D3           | 112 | G0        | 157 | I=           | 202 | L:           | 247 | 07       |
|   | 23       | A7         | 68               | D4           | 113 | Gl        | 158 | $\mathbf{I}$ | 203 | L;           | 248 | 08       |
|   | 24       | A8         | 69               | D5           | 114 | G2        | 159 | 1?           | 204 | L<           | 249 | 09       |
|   | 25       | A9         | 70               | D6           | 115 | G         | 160 | J0           | 205 | I≓           | 250 | 0:       |
|   | 26       | A:         | 71               | D7           | 116 | G4        | 161 | J1           | 206 | <b>L&gt;</b> | 251 | 0;       |
|   | 27       | A;         | 72               | D8           | 117 | G5        | 162 | J2           | 207 | L?           | 252 | 0<       |
|   | 28       | <b>A</b> < | 73               | D9           | 118 | G6        | 163 | <b>J</b> 3   | 208 | MO           | 253 | 0=       |
|   | 29       | A=         | 74               | D:           | 119 | G7        | 164 | J4           | 209 | M            | 254 | 0>       |
|   | 30       | A>         | 75               | D;           | 120 | G8        | 165 | J5           | 210 | M2           | 255 | 0?       |
|   | 31       | A?         | /6               | D<           | 121 | G         | 166 | J6           | 211 | M3           | 256 | PU       |
|   | 32       | BU         | 77               | D=           | 122 | G:        | 167 | J7           | 212 | M4           | 257 | PI       |
|   | 33       | BL<br>DD   | 78               | D>           | 123 | G;        | 168 | 70           | 213 | MD           | 258 |          |
|   | 34       | 82<br>D2   | /9               | D?           | 124 | G         | 120 | J9<br>7.     | 214 | MD<br>M77    | 259 | P3       |
|   | 35       | B3<br>D4   | 80<br>01         | EU           | 125 | G=        | 1/0 | J:           | 215 | M/           | 200 | P4       |
|   | 27       | D4<br>D5   | 07<br>01         | ET           | 120 | G><br>C2  | 172 | J;<br>T/     | 210 | MO           | 201 | P5<br>P6 |
|   | 3/       | D0<br>D6   | 0 <u>4</u><br>02 | E-22<br>E-72 | 12/ | G:        | 172 | J<br>        | 21/ | M.           | 202 | P0       |
|   | 20<br>20 | B0<br>B7   | ده<br>۸۹         | E-3<br>FA    | 120 | กบ<br>ม1  | 174 | U<br>        | 210 | M•           | 205 | F/<br>P8 |
|   | 40       | BS         | 85               | ES           | 130 | н2        | 175 | .12          | 220 | MC           | 265 | p9       |
|   | 41       | <b>B</b> 9 | 86               | FG           | 131 | H3        | 176 | K0           | 221 | M==          | 266 | P:       |
|   | 42       | B:         | 87               | E7           | 132 | H4        | 177 | Kl           | 222 | M>           | 267 | P;       |
|   | 43       | B;         | 88               | E8           | 133 | H5        | 178 | K2           | 223 | M?           | 268 | P<       |
|   | 44       | B          | 89               | E9           | 134 | HG        | 179 | K3           | 224 | NO           | 269 | P=       |
| • | -        |            |                  |              | -   |           |     |              |     |              |     |          |

#### Integer Parameter Conversions From Decimal to ASCII, +0 to +360

#### Table G-1 (continued)

#### Integer Parameter Conversions From Decimal to ASCII, +0 to +360

| int                                                                                                   | par                    | int                                                                                            | par             | int                                                                                                   | par                              | int                                                                                                   | par                                        | int                                                                                                   | par                                                                                                    | int                                                                                            | par                                                                                                |
|----------------------------------------------------------------------------------------------------|------------------------|------------------------------------------------------------------------------------------------|-----------------|----------------------------------------------------------------------------------------------------|----------------------------------|----------------------------------------------------------------------------------------------------|--------------------------------------------|----------------------------------------------------------------------------------------------------|----------------------------------------------------------------------------------------------------|------------------------------------------------------------------------------------------------|----------------------------------------------------------------------------------------------------|
| 270<br>271<br>272<br>273<br>274<br>275<br>276<br>277<br>278<br>279<br>280<br>281<br>282<br>283<br>284 | ₽??<br>80123456789:;;X | 285<br>286<br>287<br>288<br>290<br>291<br>292<br>293<br>294<br>295<br>296<br>297<br>298<br>299 | QQRR123456789:; | 300<br>301<br>302<br>303<br>304<br>305<br>306<br>307<br>308<br>309<br>310<br>311<br>312<br>313<br>314 | R> № R? S0 1 2 3 4 5 5 5 7 8 9 : | 315<br>316<br>317<br>318<br>319<br>320<br>321<br>322<br>323<br>324<br>325<br>326<br>327<br>328<br>329 | \$\$\$\$\$\$\$\$\$\$\$\$\$\$\$\$\$\$\$\$\$ | 330<br>331<br>332<br>333<br>334<br>335<br>336<br>337<br>338<br>339<br>340<br>341<br>342<br>343<br>344 | T:;; F:;; F:;; F:; F:; | 345<br>346<br>347<br>350<br>351<br>352<br>353<br>354<br>355<br>356<br>357<br>358<br>359<br>360 | U9<br>U;<br>U<br>U<br>U<br>U<br>V<br>U<br>V<br>U<br>V<br>U<br>V<br>V<br>V<br>V<br>V<br>V<br>V<br>V |

#### Table G-2

#### Integer Parameter Conversions From Decimal to ASCII, -0 to -360

| int par          | int pa                 | r int  | par       | int  | par        | int  | par                   | int  | par            |
|------------------|------------------------|--------|-----------|------|------------|------|-----------------------|------|----------------|
| -0 space         | -45 B-                 | -90    | E*        | -135 | Н'         | -180 | K\$                   | -225 | N!             |
|                  | -46 B.                 | -91    | E+        | -136 | H (        | -181 | K%                    | -226 | N"             |
| -2 "             | -4/ B/                 | -92    | Е,<br>Р   | -137 | H)         | -182 | K&                    | -227 | N#             |
|                  | -48 C                  | -93    | <u> </u>  | -138 | H^         | -183 | K'                    | -228 | NŞ<br>NB       |
| -4 Ş             | -49 CI                 | -94    | с.<br>р/  | -139 | 1177<br>11 | -104 | N (                   | -229 | INE<br>INE     |
| <del>ہ</del> د–  | -50 C                  | -95    | E/<br>F   | -140 |            | -105 | K)<br>V*              | -230 | IN&<br>NT      |
| ~ ∝              | -52 C4                 |        | ר<br>בו   | -141 | п<br>u     | -197 | <u>к</u>              | -232 | N<br>N/        |
| -8 (             | -53 (19                | -08    | Eu<br>L I | -143 | н.<br>н/   | -188 | K                     | -233 | N(             |
| -9)              | -54 Ca                 | , _99  | F#        | -144 | T          | -189 | K-                    | -234 | N*             |
| -10 *            | -55 C'                 | -100   | FŚ        | -145 | ŤI.        | -190 | ĸ.                    | -235 | NH-            |
| -11 +            | -56 C(                 | -101   | F%        | -146 | Ι"         | -191 | K/                    | -236 | N.             |
| -12 ,            | -57 C)                 | -102   | F&        | -147 | I#         | -192 | L                     | -237 | N-             |
| -13 -            | -58 C*                 | -103   | F'        | -148 | I\$        | -193 | L!                    | -238 | N.             |
| -14 .            | -59 C+                 | -104   | F(        | -149 | 18         | -194 | L"                    | -239 | N/             |
| -15 /            | -60 C,                 | -105   | F)        | -150 | I&         | -195 | L#                    | -240 | o l            |
| -16 A            | -61 C-                 | -106   | F*        | -151 | I'         | -196 | L\$                   | -241 | 0!             |
| -17 A!           | -62 C.                 | -107   | F+        | -152 | I(         | -197 | Læ                    | -242 | 0"             |
| -18 A"           | -63 C/                 | ′ –108 | F,        | -153 | I)         | -198 | L&                    | -243 | O#             |
| -19 A#           | -64 D                  | -109   | F-        | -154 | I*         | -199 | $\mathbf{L}^{\prime}$ | -244 | 0\$            |
| -20 A\$          | -65 D!                 | -110   | F.        | -155 | I+         | -200 | L(                    | -245 | 0 <del>%</del> |
| -21 A%           | -66 D"                 | -111   | F/        | -156 | I,         | -201 | L)                    | -246 | <u>80</u>      |
| -22 A&           | -67 D#                 | -112   | G         | -157 | I          | -202 | L*                    | -247 | 0'             |
| -23 A'           | -68 D\$                | -113   | G!        | -128 | 1.         | -203 | <u>г</u> ч-           | -248 | 0(             |
| -24 A(           | -70 De                 | -114   | G"<br>C#  | -159 | 1/         | -204 | ட,<br>T               | -249 | (0)            |
| -25 A)           | -70 Da                 | -116   | G#        | -161 | J          | -205 | <u>г</u>              | -250 |                |
| -20 A.<br>-27 λ⊥ | -72 D                  | -110   | GŞ<br>CQ  | -162 | נט<br>ייד  | -200 | Ц.<br>т/              | -251 |                |
| -28 A            | )ם 12 שלייי<br>(ת 73 – |        | Cr.       | -163 | .т#        | -207 | ц/<br>м               | -253 |                |
| -29 A-           | -74 D/                 | -119   | C!        | -164 | .т\$       | -209 | MI                    | -254 | ŏ              |
| -30 A.           | -75 D+                 | -120   | G         | -165 | .T%        | -210 | M                     | -255 | 0/             |
| -31 A/           | -76 D.                 | -121   | G)        | -166 | J&         | -21] | M#                    | -256 | P              |
| -32 B            | -77 D-                 | -122   | G*        | -167 | J'         | -212 | M\$                   | -257 | P!             |
| -33 B!           | -78 D.                 | -123   | G+        | -168 | J(         | -213 | M&                    | -258 | P"             |
| -34 B"           | -79 D/                 | -124   | G,        | -169 | J)         | -214 | M&                    | -259 | P#             |
| -35 B#           | -80 E                  | -125   | G-        | -170 | J*         | -215 | M'                    | -260 | P\$            |
| −36 B\$          | -81 E!                 | -126   | G.        | -171 | J+         | -216 | Μ(                    | -261 | P%             |
| 37 B%            | -82 E"                 | -127   | G/        | -172 | J,         | -217 | M)                    | -262 | P&             |
| -38 B&           | -83 E#                 | -128   | H         | -173 | J-         | -218 | M*                    | -263 | P'             |
| -39 B'           | -84 E\$                | -129   | H!        | -174 | J.         | -219 | M+                    | -264 | P(             |
| -40 B(           | -85 E%                 | -130   | H"        | -175 | J/         | -220 | Μ,                    | -265 | P)             |
| -41 B)           | -86 E&                 | -131   | H#        | -176 | K          | -221 | M/                    | -266 | P*             |
| -42 B*           | -87 E'                 | -132   | НŞ        | -177 | KI<br>TT   | -222 | M.                    | -267 | 문              |
| -43 B+           | -88 E(                 | -133   | H%        | -178 | K"         | -223 | M/                    | -268 | <b>Fi</b>      |
| -44 B,           | -89 E(                 | -134   | Ηœ        | -1/9 | K₩         | -224 | IN                    | -269 | r-             |

#### Table G-2 (continued)

r

Integer Parameter Conversions From Decimal to ASCII, -0 to -360

| int                                                                                                    | par                                                                                                    | int                                                                                                    | par                                                                                                    | int                                                                                                    | par                                                                                                   | int                                                                                                    | par                                     | int                                                                                                    | par                                           | int                                                                                                    | par                                                                                       |
|----------------------------------------------------------------------------------------------------|----------------------------------------------------------------------------------------------------|----------------------------------------------------------------------------------------------------|----------------------------------------------------------------------------------------------------|----------------------------------------------------------------------------------------------------|----------------------------------------------------------------------------------------------------|----------------------------------------------------------------------------------------------------|-----------------------------------------|----------------------------------------------------------------------------------------------------|-----------------------------------------------|----------------------------------------------------------------------------------------------------|-------------------------------------------------------------------------------------------|
| -270<br>-271<br>-272<br>-273<br>-274<br>-275<br>-276<br>-277<br>-278<br>-279<br>-280<br>-281<br>-282<br>-283<br>-283<br>-284 | P.<br>P/<br>Q I<br>Q#<br>Q\$<br>Q\$<br>Q\$<br>Q\$<br>Q\$<br>Q\$<br>Q\$<br>Q\$<br>Q\$<br>Q\$<br>Q<br>Q<br>Y | -285<br>-286<br>-287<br>-289<br>-290<br>-291<br>-292<br>-293<br>-294<br>-295<br>-296<br>-297<br>-298<br>-299 | Q-<br>Q.<br>Q/<br>R R!<br>R<br>R<br>R<br>R<br>R<br>R<br>R<br>R<br>R<br>R<br>R<br>R<br>R<br>R<br>R<br>R<br>R | -300<br>-301<br>-302<br>-303<br>-304<br>-305<br>-306<br>-307<br>-308<br>-309<br>-310<br>-311<br>-312<br>-313<br>-314 | R<<br>R = R<br>R?<br>S0<br>S1<br>S2<br>S3<br>S5<br>S5<br>S5<br>S5<br>S5<br>S5<br>S5<br>S5<br>S5<br>S5 | -315<br>-316<br>-317<br>-318<br>-319<br>-320<br>-321<br>-322<br>-323<br>-324<br>-325<br>-326<br>-327<br>-328<br>-329 | s;<&&;;;;;;;;;;;;;;;;;;;;;;;;;;;;;;;;;; | -330<br>-331<br>-332<br>-333<br>-334<br>-335<br>-336<br>-337<br>-338<br>-339<br>-340<br>-341<br>-342<br>-342<br>-343<br>-344 | T:; < T T / U U U U U U U U U U U U U U U U U | -345<br>-346<br>-347<br>-348<br>-350<br>-351<br>-352<br>-353<br>-354<br>-355<br>-356<br>-357<br>-358<br>-359<br>-360 | U9<br>U:;<br>U U;<br>U U;<br>U U;<br>U U;<br>V0<br>V1<br>V2<br>V4<br>V5<br>V6<br>V7<br>V8 |

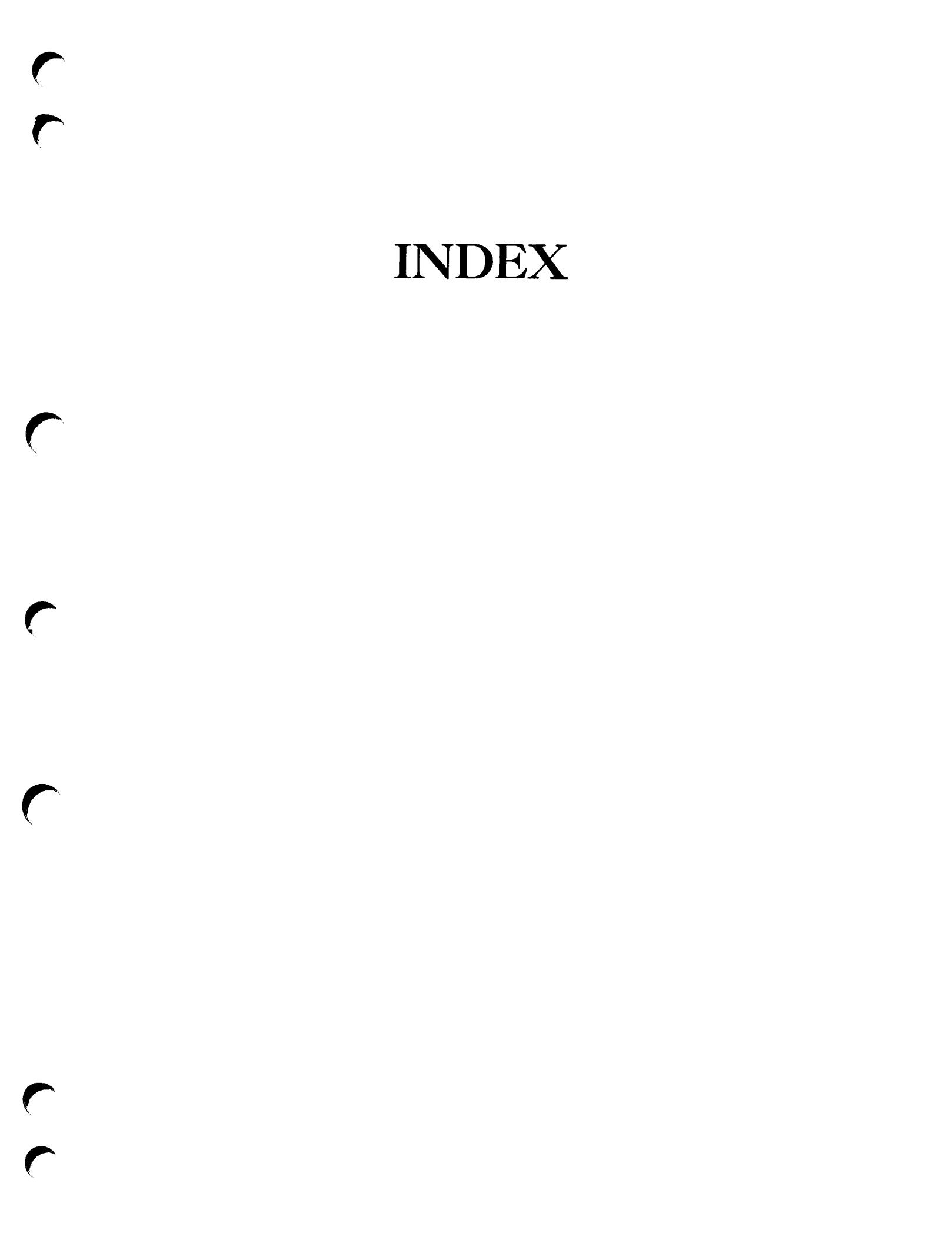

### Index

#### A

Addressing coordinates, 2-8 Alpha mode, 2-6 Arrow keys, C-4 ASCII Characters, E-1, F-1, G-1 Auto Print Switch, A-1

#### B

Backspace key, C-4 Begin Panel Boundary command, 3-15 Break, C-6 Bypass, 2-9

#### <u>C</u>

Char Set Key, C-4, D-3

Character Set, 1-2, 2-7 Character size, 2-7, 3-8, 3-9 Characters, alternate, 2-7, A-2 Clear Graphic Display command, 3-16 Clear key, C-4, C-5 Color Graphics, 1-6, 3-1 ASCII conversion tables, G-4 command syntax, 1-6 commands, 2-10, C-3Operating modes, 1-6 Parameter chart, 3-3 Parameter conversion example, G-2 Color Graphics commands, Begin Panel Boundary, 3-15 End Panel, 3-16 Select Color Operation, 3-12 Select Fill Pattern, 3-15 Set Line Index, 3-14 Set Surface Color Map, 3-13

Set Text Index, 3-16

Color Graphics parameters, chart, 3-3conversion example, G-2 conversion to ASCII, G-3, G-4 Color, visual levels, 3-20 Commands, alternate graphics commands, 2-10 color graphics, 3-12 to 3-16 Enter Graphics operation, 2-1 Exit Graphics Operation, 2-4, 3-4 Native Graphics, 2-10, 2-11, 3-1, 3-16 to 3-20, D-2 PT200 emulation of Tektronix 4014, 3-1 to 3-12 Select Native Graphics, 2-2, 3-8 to position the cursor, 2-7to select graphics modes, 2-5, 2-6 Control codes, C-7, D-3 Conversion of color parameter decimals to ASCII, G-1 Copy Display Screen command, 3-6, 3-14 Cursor positioning, 2-7, 3-6, 3-7

#### D

Defocused Z-axis, A-1

#### <u>E</u>

End (exit) Graphics Programs, 2-4

End Panel command, 3-16

Enter Graphics Operation command, 2-1

Erase Display and Move Cursor Home, 3-4

Examples of graphics use, color graphics, 2-18 Graphic Cursor mode, 2-16 Incremental Plot mode, 2-14 Native Graphics, 2-21 Point Plot mode, 2-15 Vector mode, 2-7, 2-12

Exit Graphics Operation command, 2-4, 3-4, 3-17

#### F

Features, Comparison of PT200 and Tektronix, A-1

Function keys, C-5

#### <u>G</u>

Graphic Cursor mode, Color, 3-4Monochrome, 2-8, 3-4Graphic display screen, 1-2 Graphic formats by terminal type, 1 - 2Graphics, Tektronix 4014, 2-7 to 2-10 Tektronix 4105, 1-6, 3-1, 3-3, G-2 to G-4 Graphics commands, alternate forms, 2-10 Graphics examples (See examples of graphics use) Graphics modes, commands, 2-5, 2-6 description, 1-5 Graphics Option technical specifications, B-2

Graphics options with the PT200, 1-1

#### H

Help key, C-4

#### Ī

Incremental Plot mode, 2-9, 3-4 Initialization, graphics board, B-6

#### <u>K</u>

Keys, Arrow, C-4 Backspace, C-4 Break, C-4 Char Set, 2-7, C-4 Clear, C-4, C-5 Function, C-5 Help, C-5 Prt Scn, 2-11, 2-12, C-4, D-3 Return, 2-7 Stop, C-5, C-6, D-3 Tab, C-6 Valid in Native Graphics, D-3 Valid in Tektronix Graphics, C-4 to C-6 Memory Dump, 3-17
Memory Load, 3-18
Modes,
 graphics, 2-5, 2-6
 standard, 2-2, 2-3
 Tektronix 4014 graphics, 2-7
 to 2-9
Move One Line Down command, 3-6
Move One Line Up command, 3-6
Move One Space Left command, 3-6
Move One Space Right command, 3-6
Move to Current Margin command, 3-6
Move to Current Vector/Point
 Position command, 3-7

#### N

Native Graphics, 2-3, 2-4 commands, 3-1, D-2 entering, 2-1, 2-2 example, 2-21 valid keys, D-3

Numerical equivalents in ASCII format, E-1

#### Ē

Line types, 2-8

#### M

Make Copy command, 3-6 Margin Control Switches, A-1 Memory, B-3

#### <u>0</u>

Options, Graphics on the PT200 and Tektronix 4014, 2-7

Origin shifting, A-1

#### <u>P</u>

Point Plot mode, 2-9, 3-7

Print Display Screen command, 3-6, 3-19 Print Graphic Display command, 3-19 Printer, Epson-compatible, 2-10 Printing graphics, 2-11, 3-6 Prt Scn key, C-5 PT200 and Tektronix 4014, operating differences, 1-4 PT200 mode states, 2-2, 2-3

#### R

Return key, C-4

Ring Bell command, 3-7

#### <u>S</u>

Screen coordinates, addressing, 2-8 Screen Format, 2-1, 2-2 Screen margins, 1-4 Screen/page addressing, A-2 Select Blanking Level command, 3-19 Select Color Operation command, 3-12 Select Dot-Dashed Vector command, 3-7

Select Large Characters command, 3-7

Select Logical Operation command, 3-19

Select Long-Dashed Vector command, 3-8

- Select Memory Bank command, 3-18
- Select Native Graphics, 1-7
- Select Native Graphics command, 2-2, 3-8
- Select Short-Dashed Vector command, 3-8
- Select Size 2 Characters command, 3-8
- Select Size 3 Characters command, 3-9
- Select Small Characters command, 3-9
- Select Solid Vector command, 3-9

Select Tektronix Graphics command, 3-19

- Select Visual Level command, 3-20
- Set Bypass command, 2-9, 3-9
- Set Line Index command, 3-14
- Set Surface Color Map command, 3-13
- Set Text Index command, 3-16
- Special Point Plot mode, 2-9, A-1
- Standard operating modes, 2-2, 2-3

Standard Operation, how to enter, 1-5

Status Inquiry, 3-10

3-15

#### INDEX

```
Stop (exit) Graphics Programs,
    2 - 4
Stop key, C-5, C-6
T
Tab key, C-5
Tektronix 4010 subset, 1-1
Tektronix 4014,
  alternate forms, 2-9
  graphics, 2-6 to 2-9
  graphics commands, 3-1 to
    3-12, C-2
Tektronix 4014 emulation, 1-1
Tektronix 4105 Color Graphics,
  commands, C-3
Tektronix Graphics,
  display screen, 2-1, 2-2
  valid keys, 2-2 to 2-5
Tektronix Graphics, valid keys,
    C-4 to C-6
Terminal Type, how to Select,
    1-3
           7
V
Vector mode, 2-7, 3-11
Vector types, 2-8
```

#### W

Write-thru, A-1

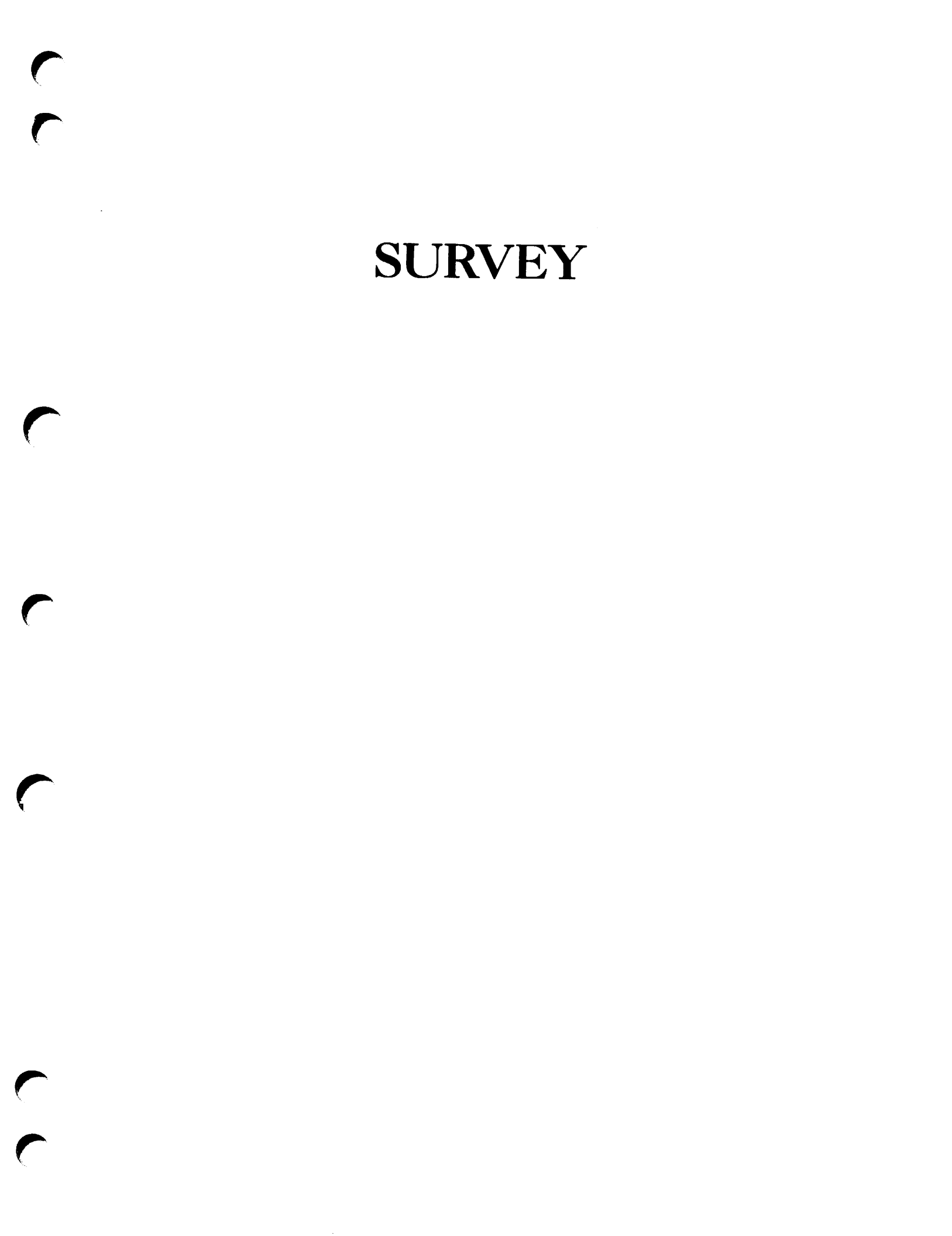

DOC8719-2LA PT200 Graphics Option Programmer's Reference Guide

Your feedback will help us continue to improve the quality, accuracy, and organization of our user publications.

1. How do you rate the document for overall usefulness?

| excellent | very good | good | fair | poor |
|-----------|-----------|------|------|------|
|-----------|-----------|------|------|------|

Please rate the document in the following areas:
 Readability: \_\_\_hard to understand \_\_\_average \_\_\_very clear
 Technical level: \_\_\_too simple \_\_\_about right \_\_\_too technical
 Technical accuracy: \_\_\_poor \_\_\_average \_\_\_very good
 Examples: \_\_\_too many \_\_\_about right \_\_\_too few
 Illustrations: \_\_\_too many \_\_\_about right \_\_\_too few

 What features did you find most useful? \_\_\_\_\_\_\_

4. What faults or errors gave you problems? \_\_\_\_\_

Would you like to be on a mailing list for Prime's current documentation catalog and ordering information? \_\_\_yes \_\_\_no Name: \_\_\_\_\_ Position: \_\_\_\_\_ Company: \_\_\_\_\_

Address: \_\_\_\_\_

\_\_\_\_\_Zip: \_\_\_\_\_

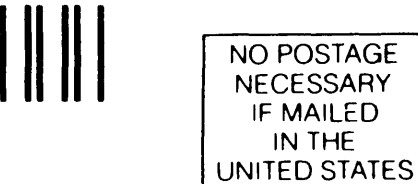

IF MAILED IN THE

First Class Permit #531 Natick, Massachusetts 01760

**BUSINESS REPLY MAIL** 

Postage will be paid by:

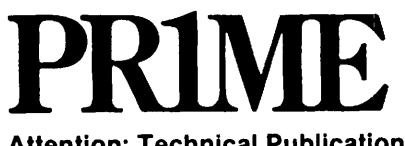

**Attention: Technical Publications** Bidg 10B Prime Park, Natick, Ma. 01760